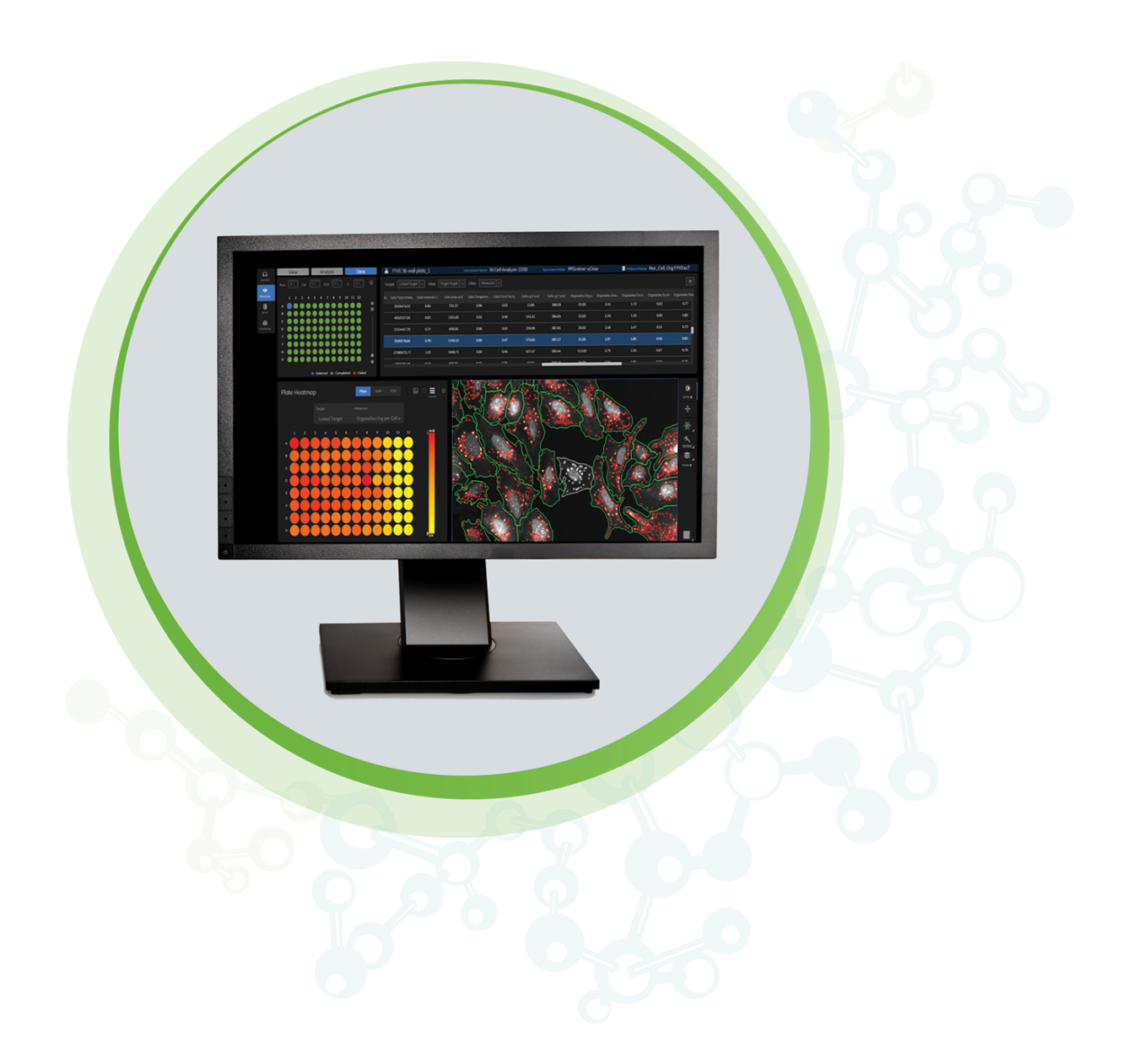

# **IN** Carta

Image Acquisition and Analysis Software Version 1.14

VoluMetrics User Guide

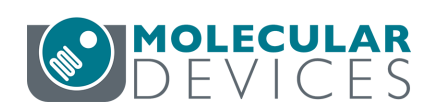

#### IN Carta Image Analysis Software VoluMetrics User Guide

This document is provided to customers who have purchased Molecular Devices equipment, software, reagents, and consumables to use in the operation of such Molecular Devices equipment, software, reagents, and consumables. This document is copyright protected and any reproduction of this document, in whole or any part, is strictly prohibited, except as Molecular Devices may authorize in writing.

Software that may be described in this document is furnished under a non-transferrable license. It is against the law to copy, modify, or distribute the software on any medium, except as specifically allowed in the license agreement. Furthermore, the license agreement may prohibit the software from being disassembled, reverse engineered, or decompiled for any purpose.

Portions of this document may make reference to other manufacturers and/or their products, which may contain parts whose names are registered as trademarks and/or function as trademarks of their respective owners. Any such usage is intended only to designate those manufacturers' products as supplied by Molecular Devices for incorporation into its equipment and does not imply any right and/or license to use or permit others to use such manufacturers' and/or their product names as trademarks.

Each product is shipped with documentation stating specifications and other technical information. Molecular Devices products are warranted to meet the stated specifications. Molecular Devices makes no other warranties or representations express or implied, including but not limited to, the fitness of this product for any particular purpose and assumes no responsibility or contingent liability, including indirect or consequential damages, for any use to which the purchaser may put the equipment described herein, or for any adverse circumstances arising therefrom. The sole obligation of Molecular Devices and the customer's sole remedy are limited to repair or replacement of the product in the event that the product fails to do as warranted.

#### For research use only. Not for use in diagnostic procedures.

The trademarks mentioned herein are the property of Molecular Devices, LLC or their respective owners. These trademarks may not be used in any type of promotion or advertising without the prior written permission of Molecular Devices, LLC.

Patents: www.moleculardevices.com/patents

Product manufactured by Molecular Devices, LLC. 3860 N. First Street, San Jose, California, 95134, United States of America. Molecular Devices, LLC is ISO 9001 registered. ©2021 Molecular Devices, LLC. All rights reserved.

# CE

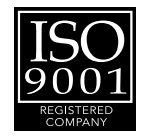

# Contents

| Chapter 1: IN Carta Image Analysis Software     | 5        |
|-------------------------------------------------|----------|
| Terminology                                     | 5        |
| Obtaining Support                               | 6        |
| About This Guide                                | 6        |
| Chapter 2: IN Carta VoluMetrics                 | <b>7</b> |
| Chapter 3: Algorithms                           |          |
| Segmentation Algorithms                         |          |
| Segmentation Parameters                         | 10       |
| Organoid and Subregion Segmentation             | 14       |
| Nuclei and Organelle Segmentation               | 14       |
| Cell Segmentation                               | 15       |
| Chapter 4: Pre-Processing                       | 17       |
| Accessing and Previewing Pre-Processing Filters | 17       |
| Denoising                                       |          |
| Local Normalization                             | 20       |
| Global Normalization                            | 21       |
| Chapter 5: Post-Processing                      |          |
| Target Refinement                               |          |
| Filters                                         | 25       |
| Chapter 6: Analysis Setup                       |          |
| Analysis Setup with IN Carta VoluMetrics        |          |
| Multiple Targets                                |          |
| Defining an ROI in the FOV                      | 29       |
| Chapter 7: Segmentation Workflows and Analysis  | 31       |
| Organoid or Subregion Segmentation Workflow     |          |
| Nuclei or Organelle Segmentation Workflow       |          |
| Cell Segmentation Workflow                      |          |
| Selecting Measures and Running Analysis         | 40       |
| Chapter 8: Results Visualization and Export     | 41       |
| Viewing Results                                 |          |
| Single-Target Data                              |          |
| Reviewing Single-Target Data                    | 42       |
| Data Export                                     |          |

| Chapter 9: 3D Viewer                            | 5  |
|-------------------------------------------------|----|
| Launching 3D Viewer                             | 6  |
| 3D Viewer and Basic Navigation Controls48       | 8  |
| 3D Settings                                     | 9  |
| Export Tools                                    | 51 |
| Chapter 10: List of Available Measures          | 3  |
| Morphological Measures64                        | 4  |
| Spatial Measures                                | 6  |
| Intensity Measures                              | 8  |
| Texture Measures                                | 0  |
| Timing Considerations for Measure Calculations7 | 71 |

# Chapter 1: IN Carta Image Analysis Software

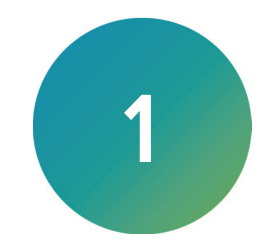

The IN Carta<sup>™</sup> Image Analysis Software provides powerful analytics combined with an intuitive interface to simplify workflows for advanced phenotypic classification and 3D image analysis.

When used in combination with the MetaXpress® High-Content Image Acquisition and Analysis Software, you can get meaningful data quickly and reliably.

#### **Faster Data**

- Intuitive design makes complex analysis accessible with minimal training.
- Shorten analysis time with true parallel processing.

#### **Reliable Data**

- Sophisticated algorithms generate reliable data with minimal user input.
- Improved segmentation algorithms represent cellular structures more accurately.

#### **Results that Matter**

- See real results quickly—from populations to single cells— using integrated data visualization tools.
- User-friendly interface guides you through your discoveries with continual updates that grow with your needs.

#### Terminology

The following table defines the terms and abbreviations used in this guide.

| Term              | Definition                                                                                                    |
|-------------------|----------------------------------------------------------------------------------------------------|
| 3D Stack          | Series of images taken in different Z-planes of a specimen. Combines images to provide a composite image with a greater depth of field than the individual source images. |
| FOV               | Field of view.                                                                                                    |
| GUI               | Graphical User Interface.                                                                                                    |
| Mask              | Image showing object segmentation.                                                                                                    |
| ROI               | Region of interest.                                                                                                    |
| Voxel             | A voxel represents a point within a 3D dataset similarly to how pixel represents a point in a 2D image.                                                                   |
| Z-plane / Z-slice | One of a set of 2D images (XY planes) that compose a 3D dataset, representing a single focal plane.                                                                       |
| Binning           | A method to combine a cluster of pixels/voxels into a single pixel/voxel. Binning operation makes image smaller in size.                                                  |
|                   | For example, 2x2 binning adds up pixel intensities within a block of 2x2 pixels and assign the resulting value to a single pixel.                                         |

#### **Obtaining Support**

Molecular Devices is a leading worldwide manufacturer and distributor of analytical instrumentation, software, and reagents. We are committed to the quality of our products and to fully supporting our customers with the highest level of technical service.

Our Support website—www.moleculardevices.com/service-support—describes the support options offered by Molecular Devices, including service plans and professional services. It also has a link to the Molecular Devices Knowledge Base, which contains documentation, technical notes, software upgrades, safety data sheets, and other resources. If you still need assistance, you can submit a request to Molecular Devices Technical Support.

#### **Technical Support**

To contact Molecular Devices Technical Support, submit a support request through the Molecular Devices Knowledge Base at support.moleculardevices.com.

You can also submit a support request by phone. For regional support contact information, go to www.moleculardevices.com/contact.

To expedite support:

- For the IN Carta software, please be prepared to provide the software version and the service tag for the analysis computer. To find the software version, in the IN Carta software, select version in the System > About in the top right corner of the window. The service tag is on the label on the top of the analysis computer.
- For the MetaXpress software, please be prepared to provide the system ID number, the software version, and the name of the system owner. To find this information, in the MetaXpress software, select **Help > About MetaXpress**.

#### Documentation

Review the product documentation on the Molecular Devices Knowledge Base at support.moleculardevices.com. In addition, online Help is available within the IN Carta software.

#### **Additional Resources**

Web-based microscopy courses:

- www.microscopyu.com
- www.ibiology.org/ibioeducation/taking-courses/ibiology-microscopy-short-course.html

The Molecular Probes Handbook offers advice on fluorescent probes and can help you determine if there are better stains available for your analysis:

• www.thermofisher.com/us/en/home/references/molecular-probes-the-handbook.html

Filter information:

- www.semrock.com
- www.chroma.com
- www.omegafilters.com

#### **About This Guide**

This guide is intended for the scientist using the IN Carta software. It describes how to use IN Carta VoluMetrics module.

The information in this guide is subject to change without notice. We recommend that you review the guide on the Molecular Devices Knowledge Base at support.moleculardevices.com for the most up-to-date information.

# Chapter 2: IN Carta VoluMetrics

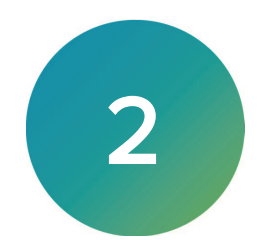

IN Carta VoluMetrics module is a set of image analysis algorithms to segment biological objects and extract measurements in three dimensions (3D). These algorithms operate on voxels to segment objects and extract relevant measures throughout the depth of an object. Since IN Carta VoluMetrics analyzes voxels, datasets must have at least four Z-slices.

This module requires an additional license (Product numbers: 29418664, 29418665, or 29418666).

IN Carta Image Analysis Software VoluMetrics User Guide

5087399 A

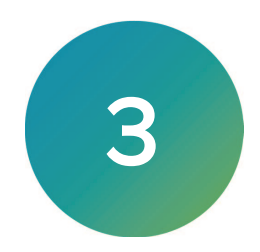

This chapter describes the available segmentation algorithms and segmentation parameters.

- Segmentation Algorithms, see below
- Segmentation Parameters, see page 10
- Organoid and Subregion Segmentation, see page 14
- Nuclei and Organelle Segmentation, see page 14
- Cell Segmentation, see page 15

#### **Segmentation Algorithms**

|           | Organoid  |   | Organold | No Filter | - | 1 | Ŧ | AQUA     | - | Organold  | - | Me           | easures |   |
|-----------|-----------|---|----------|-----------|---|---|---|----------|---|-----------|---|--------------|---------|---|
|           |           |   |          |           |   |   |   | HOT PINK |   |           |   | P.A.         | easures |   |
| FIOLOGOIS |           |   |          |           |   |   |   | GREEN    |   | Dilation  |   | Me           | easures |   |
| Modify    | Nuclei    | k |          |           |   |   |   |          |   | Vuclei    |   | Me           | easures |   |
|           | Organelle |   |          |           |   |   |   |          |   | Organelle |   | Me           | easures |   |
|           |           |   |          |           |   |   |   |          |   |           |   |              |         |   |
|           |           |   | ces -    | iontrols  |   |   |   |          |   |           | l | Run Protocol | Save    | j |

| Algorithm | Function                                                                                                    |  |  |  |
|-----------|----------------------------------------------------------------------------------------------------|--|--|--|
| Organoid  | Segmentation of large structures like spheroids or organoids.                                                                 |  |  |  |
| Subregion | Segmentation of smaller regions within an organoid.                                                                           |  |  |  |
| Nuclei    | Segmentation of nuclei.                                                                                                    |  |  |  |
| Cell      | There are two options:                                                                                                    |  |  |  |
|           | • <b>Dilation</b> : Dilation of the nuclear mask for a defined distance.                                                      |  |  |  |
|           | Cell Dilation is a simpler algorithm that does not account for                                                                |  |  |  |
|           | intensities within a target channel and performs dilation of a nuclear mask.                                                  |  |  |  |
|           | <ul> <li>Fast: Segmentation of cells based on nuclear mask and intensity<br/>distribution within a target channel.</li> </ul> |  |  |  |
|           | <b>Cell Fast</b> is a more complex algorithm which traces cells' edges and splits touching cells.                             |  |  |  |
|           | Algorithms are optimized to segment cells in 3D and require a previously segmented nuclear mask.                              |  |  |  |
| Organelle | Segmentation of subcellular structures.                                                                                       |  |  |  |

The following table describes the five segmentation algorithms:

Each algorithm, except for **Cell Dilation**, has optional pre- and post-processing steps that can be applied as needed.

#### **Segmentation Parameters**

There are various fields that can be used to adjust segmentation. Not all fields are available in all algorithms. For more information regarding which field can be used for each algorithm, see the algorithm-specific sections below.

| Field                    | Function                                                                                                    | Algorithm                                         |
|--------------------------|----------------------------------------------------------------------------------------------------|---------------------------------------------------|
| Background               | Defines the intensity value for the background in the surrounding area of the organoid or subregion.                                                                                                    | <ul><li>Organoid</li><li>Subregion</li></ul>      |
| Intensity<br>Sensitivity | Defines detection sensitivity [0-100]. Higher sensitivity values increase the number of segmented objects and/or their volume.                                                                                                    | <ul><li>Nuclei</li><li>Organelle</li></ul>        |
| Split Sensitivity        | Controls how clumped nuclei or organelles are separated into<br>individual objects.<br>Recommended to start with high values (>95) and reduce it if<br>objects are overly split.                                                                          | <ul><li>Nuclei</li><li>Organelle</li></ul>        |
| Min. Volume              | Defines the minimum volume of an organoid or subregion set (in $\mu m^3$ ).                                                                                                    | <ul><li>Organoid</li><li>Subregion</li></ul>      |
| Min. Diameter            | Defines the approximate minimum nuclei or organelle<br>diameter (in µm) used to identify a nuclei or organelle. This<br>value is not a size threshold for segmented objects.                                                                              | <ul><li>Nuclei</li><li>Organelle</li></ul>        |
| Max. Diameter            | Defines the approximate maximum nuclei or organelle<br>diameter size (in µm) used to identify a nuclei or organelle. This<br>value is not a size threshold for segmented objects.                                                                         | <ul><li>Nuclei</li><li>Organelle</li></ul>        |
| Allow Holes              | Controls whether nuclei or organelles are allowed to have<br>hollow parts within their 3D masks. Holes are excluded from<br>the object's volume when calculating measures.                                                                                | <ul><li>Nuclei</li><li>Organelle</li></ul>        |
| Smoothing                | Controls whether or not the software accounts for the difference in intensity values within nuclei or organelles and segment as one object if variations of intensity values do not exceed the input value for <b>Intensity Contrast</b> .                | <ul><li>Nuclei</li><li>Organelle</li></ul>        |
| Gap Size                 | Defines the maximum gap (in µm) allowed between objects included in an organoid or subregion that are not connected to each other. For more information, see Gap Size on page 12.                                                                         | <ul><li>Organoid</li><li>Subregion</li></ul>      |
| Nuclei Seed              | The Nuclear mask to be used as a seed for cell segmentation.<br>It is chosen from the drop-down list. The dilation is applied in<br>3D by a given <b>Growing Radius</b> . For more information, see<br>Nuclei Seed on page 12.                            | <ul><li>Cell Dilation</li><li>Cell Fast</li></ul> |
| Growing Radius           | Defines the distance (in $\mu$ m) that the nuclear mask is increased (dilated). Dilation occurs evenly in X, Y, and Z-dimensions until the radius is reached, or the mask reaches the mask of an adjacent cell. Masks of neighboring cells never overlap. | Cell Dilation                                     |

#### Chapter 3: Algorithms

| Field                   | Function                                                                                                    | Algorithm                                                                                                    |
|-------------------------|----------------------------------------------------------------------------------------------------|----------------------------------------------------------------------------------------------------|
| Fine Dilation           | Selecting the check box provides more accurate cell outlines.<br>This is more apparent when large values for <b>Growing Radius</b><br>are set or in case of high magnification datasets.                                                                                                    | Cell Dilation                                                                                                    |
|                         | segmentation                                                                                                    |                                                                                                    |
| Threshold               | Minimum intensity value to separate cells from background.                                                                                                    | Cell Fast                                                                                                    |
| Low Contrast<br>Borders | Select this check box if cells are clumped and have no clear border between each other.                                                                                                    | Cell Fast                                                                                                    |
| Scaling Factor X,Y      | Controls the binning of an image by reducing the image size in<br>X and Y while maintaining the aspect ratio of the image.<br><b>Scaling Factor X,Y</b> increases the speed of the analysis<br>processes, but reduces the lateral resolution within the image<br>which can decrease the segmentation accuracy.<br>For more information, see Scaling Factor X,Y on page 13. | <ul> <li>Organoid</li> <li>Subregion</li> <li>Nuclei</li> <li>Organelle</li> <li>Cell Dilation</li> <li>Cell Fast</li> </ul> |
| Scaling Factor Z        | Controls the binning of a 3D stack in Z by reducing the final<br>number of Z-slices analyzed. This speeds up analysis<br>processes but reduces axial resolution within the image, which<br>can decrease the segmentation accuracy.<br>For more information , see Scaling Factor Z on page 13.                                                                              | <ul> <li>Organoid</li> <li>Subregion</li> <li>Nuclei</li> <li>Organelle</li> <li>Cell Dilation</li> <li>Cell Fast</li> </ul> |

#### Gap Size

Defines the maximum gap (in  $\mu$ m) allowed between objects included in an organoid or subregion, which are not connected to each other. The gap can be estimated using the **Line** 

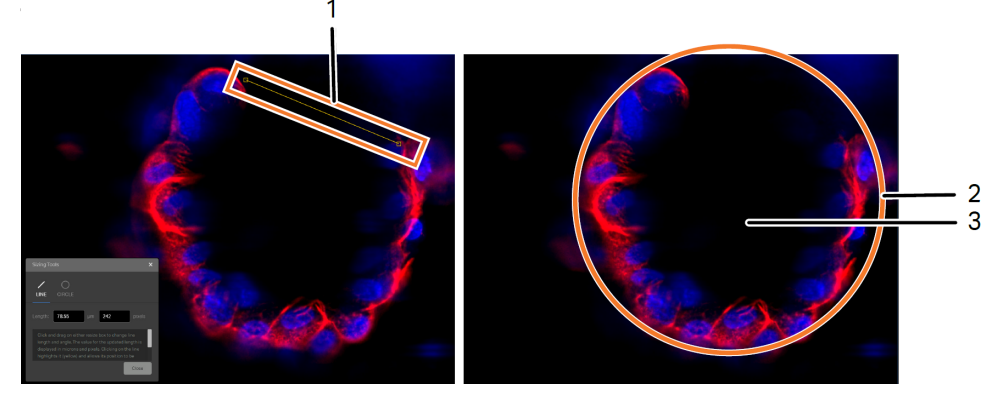

| Part | Description                  |
|------|------------------------------|
| 1    | Gap                          |
| 2    | Organoid                     |
| 3    | Background value of organoid |

#### Nuclei Seed

When a protocol has more than one nuclear segmentation mask available, it is important to specify which nuclear mask should be used as the seed for cell segmentation.

The following illustration shows nuclei seed selection with single (A) or multiple (B) nuclei targets.

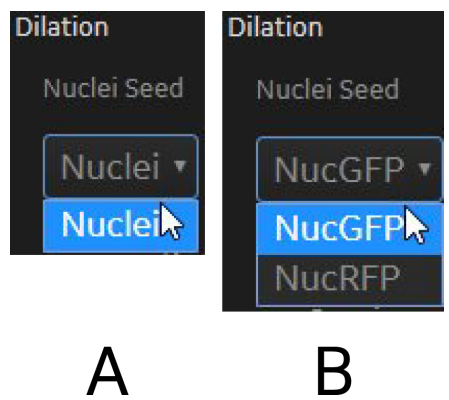

# Scaling Factor X,Y

To select a value for **Scaling Factor X,Y**, consider the size of the objects and make sure an appropriate binned image pixel size is selected. A value of 1 maintains the original size of the image. Adjusting the scaling factor does not change the output size of the segmented objects. The following illustration shows the effect of **Scaling Factor X,Y**.

| Structures                   | Nuclei and organelles                                                                                                    |      | Organoids ar | nd subregions |
|------------------------------|----------------------------------------------------------------------------------------------------|------|--------------|---------------|
| Scaling<br>Factor X,Y        | 1                                                                                                    | 0.25 | 1            | 0.25          |
| Original/<br>Binned<br>image | ອ<br>ຊີອີດ<br>ຊີອີດ<br>ຊີອີ<br>ຊີອີ |      |              |               |
| Resulting<br>mask            |                                                                                                    |      |              |               |

**Tip:** Reducing **Scaling Factor X,Y** is more applicable for larger biological structures, such as spheroids or organoids. Using a lower **Scaling Factor X,Y** for nuclei or organelle segmentation can produce biologically irrelevant results.

The following table shows an example of how the image size changes based on the input **Scaling Factor X,Y**.

| Scaling Factor X,Y | Stack Size (X x Y x Z) |
|--------------------|------------------------|
| 1                  | 2040 x 2040 x 100      |
| 0.25               | 510 x 510 x 100        |

#### Scaling Factor Z

To select a value **Scaling Factor Z**, consider the size of the objects and make sure an appropriate binned image voxel size is selected. A value of 1 maintains the original number of Z-slices. Reducing **Scaling Factor Z** results in binning of the 3D stack along the Z-axis. Adjusting the scaling factor does not change the output size of the segmented objects.

The following table shows an example of how the image size changes based on the input **Scaling Factor Z**.

| Scaling Factor Z | Dataset Size (Voxels) |
|------------------|-----------------------|
| 1                | 2040 × 2040 × 100     |
| 0.5              | 2040 x 2040 x 50      |

#### **Organoid and Subregion Segmentation**

The organoid algorithm is optimized for segmentation of large 3D structures.

The subregion algorithm is optimized to perform segmentation of smaller regions within an organoid.

The parameters that control segmentation are the same for these two algorithms.

The illustration below shows the parameters for the two algorithms.

| Segmentation       |                  |          |
|--------------------|------------------|----------|
| 500                | 20000            | 10       |
| Background         | Min Volume       | Gap Size |
| Scaling Factor X,Y | Scaling Factor Z |          |
| 1 •                | 1 •              |          |

For details on the functions of available parameters for the segmentation of organoids and/or subregions, see Segmentation Parameters on page 10.

#### Nuclei and Organelle Segmentation

The nuclei algorithm is optimized to perform the detection of nuclei in a 3D stack.

The organelle algorithm is optimized to perform the detection of subcellular organelles in a 3D stack.

The parameters that control segmentation are the same for these two algorithms.

The illustration below shows the parameters for the two algorithms.

| Segmentation                   |                            |
|--------------------------------|----------------------------|
| 85<br>Intensity<br>Sensitivity | 50<br>Split<br>Sensitivity |
| 8<br>Min.Diameter              | 12<br>Max.Diameter         |
| Allow Holes 📃 Smoothing        |                            |
| Scaling Factor X,Y             | Scaling Factor Z           |
| 1 •                            | 1 •                        |

For details on the functions of available parameters for the segmentation of nuclei and organelles, see Segmentation Parameters on page 10.

#### Cell Segmentation

#### **Cell Dilation**

Cell Dilation segments cells by dilating the nuclear mask for a defined distance: the Growing Radius.

The illustration below shows the parameters for the algorithm.

| Segmentation       |                     |
|--------------------|---------------------|
| Nuclei Seed        |                     |
| Nuclei •           |                     |
| Fine Dilation      | 2<br>Growing Radius |
| Scaling Factor X,Y | Scaling Factor Z    |
| 1 •                | 1 •                 |

For details on the functions of available parameters for the segmentation of cells during **Cell Dilation**, see Segmentation Parameters on page 10.

#### **Cell Fast**

This algorithm detects cells based on patterns characteristic for cellular stains and selected nuclear mask.

The illustration below shows the parameters for the algorithm.

| Segmentation         |                  |
|----------------------|------------------|
| Nuclei Seed          |                  |
| Nuclei •             |                  |
| 1000<br>Threshold    |                  |
| Low Contrast Borders |                  |
| Scaling Factor X,Y   | Scaling Factor Z |
| 1 •                  | 1                |

For details on the functions of available parameters for the segmentation of cells during **Cell Fast**, see Segmentation Parameters on page 10. IN Carta Image Analysis Software VoluMetrics User Guide

5087399 A

# **Chapter 4: Pre-Processing**

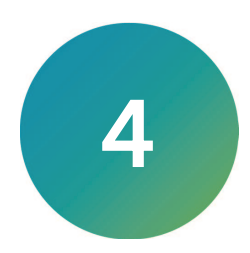

For all targets except **Cell Dilation**, you can apply optional pre-processing filters to images prior to the segmentation step. These filters only affect segmentation results; they do not alter raw images.

The section describes the following pre-processing filters:

- Denoising, see below
- Local Normalization, see page 20
- Global Normalization, see page 21

#### Accessing and Previewing Pre-Processing Filters

The pre-processing filters are activated by selecting the **Pre-processing** check box, as shown below.

| Description Analysis Settings |                  |          |  |
|-------------------------------|------------------|----------|--|
| Pre-processing                |                  |          |  |
| Segmentation                  |                  |          |  |
| 500                           | 20000            | 10       |  |
| Background                    | Min Volume       | Gap Size |  |
| Scaling Factor X,Y            | Scaling Factor Z |          |  |
| 1 🗸                           | 1 ~              |          |  |

The result of pre-processing operation can be displayed for current Z-slice by clicking **Preview**, as shown below.

| Pre-processing options  Denoising  5 Use 3D Denoising Diameter                                              | Description | Analysis Settings       |        |         |
|----------------------------------------------------------------------------------------------------|-------------|-------------------------|--------|---------|
| Pre-processing options          Denoising       ~         5       Use 3D         Denoising Diameter       ~ | P           | re-processing           |        |         |
| Denoising ~<br>5 Use 3D<br>Denoising Diameter                                                               | Pre-pi      | rocessing options       |        |         |
| 5 Use 3D<br>Denoising Diameter                                                                              | Dei         | noising                 |        |         |
| Preview                                                                                                    |             | 5<br>Denoising Diameter | Use 3D | Preview |

#### Denoising

Denoising is a mathematical transformation of a stack. It is an image filter that removes local aberrations in image pixel values and minimizes noise in a 3D stack. This means that denoising replaces the intensity value of each voxel in an image stack with a new value. This is achieved by averaging intensity values within a local neighborhood. This operation is performed one voxel at a time. You can define the size of the neighborhood surrounding each voxel that is used for calculations. This method is useful to eliminate segmentation artifacts caused by bright small debris or general signal fluctuations. As a result, intensity variation within neighboring pixels is reduced and the image appears smoother.

| Description | Analysis Settings |        |         |
|-------------|-------------------|--------|---------|
| <b>V</b> F  | Pre-processing    |        |         |
| Pre-p       | rocessing options |        |         |
| De          | noising           |        |         |
|             | 5                 | Use 3D |         |
|             | Denoising Diamete |        |         |
|             |                   |        | Preview |

#### **Denoising Diameter**

A rolling block (set in  $\mu$ m) defines the smoothing neighborhood. A larger diameter results in a larger number of neighboring pixels being used in the calculation and more pronounced smoothing effect.

**Note:** High denoising diameter values can result in the loss of not only the background noise, but also of the target-defining details, and it can lead to less effective segmentation. The value can be set between 1 and 100.

#### **3D Denoising**

Denoising is performed on each Z-slice independently when the **Use 3D** check box is cleared.

Selecting the **Use 3D** check box performs denoising within a defined 3D neighborhood. Performing 3D-based denoising is recommended when the axial resolution is no more than two times larger than the lateral resolution.

| Description | Analysis Settings      |        |   |         |
|-------------|------------------------|--------|---|---------|
| м Р         | re-processing          |        |   |         |
| Pre-p       | rocessing options      |        |   |         |
| Dei         | noising                |        |   |         |
|             | 5<br>Denoising Diamete | Use 3D | ] |         |
|             |                        |        |   | Preview |

Images were acquired using 20x objective (pixel size  $0.325 \,\mu$ m). Z-step during acquisition must be set to  $0.65 \,\mu$ m or lower in order to gain better results with 3D-denoising.

Note: Denoising runs significantly faster in 2D and is suitable for most data sets.

#### Local Normalization

Local Normalization is a mathematical transformation of a stack. This filter is helpful to improve contrast of dim fluorescent structures and reduce the background. Local Normalization performs normalization of intensity values in an image within a user-defined, local neighborhood. This means that Local Normalization replaces the intensity value of each voxel in an image stack with a new value. The resulting value depends on the intensities of the neighborhood surrounding each voxel that is used for calculations.

| Pre-processing         |         |
|------------------------|---------|
| Pre-processing options |         |
| Local Normalization 🔻  |         |
| 10                     |         |
| Normalization Diameter |         |
|                        | Preview |

#### **Normalization Diameter**

The **Normalization Diameter** value corresponds to the neighborhood size (set in  $\mu$ m). This parameter controls the diameter of the neighborhood to which the normalization is applied. The diameter should be comparable with the size of the biological structure of interest.

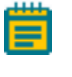

**Note:** High values of the normalization diameter can result in the loss of target-defining details and lead to a less effective segmentation. The value can be set between 1 and 100.

#### **Global Normalization**

**Global Normalization** is a filter that depends on intensity values in entire 3D stack or an ROI selected for analysis. **Global Normalization** helps to reset intensity values based on the mean (**Mean**) and standard deviation (**Std**) of pixel intensity values within a 3D stack, as well as the user-defined normalization cap (**Cp**). All the pixel values in the 3D stack are recalculated such that:

- Pixel values with intensities less than or equal to **Mean Std \* Cp** are set to 0 (minimum of 16-bit scale).
- Pixel values with intensities greater than or equal to **Mean + Std \* Cp** are set to 65,535 (maximum of 16-bit scale).
- Pixel values with intensities between Mean Std \* Cp and Mean + Std \* Cp are scaled linearly.

Increasing the **Normalization Cap** sets contrast in the pre-processed image closer to the original image. This method is helpful to equalize intensity values across all the wells in a plate during segmentation. At the same time, this method can generate artificially bright results in cases when the FOV does not contain any fluorescent structures and only has background signal.

| Pre-processing         |                   |         |
|------------------------|-------------------|---------|
| Pre-processing options |                   |         |
| Global Normalization 🕶 |                   |         |
| 2<br>Normalization Cap | Preserve Outliers |         |
|                        |                   | Preview |

#### **Global Normalization Parameters**

The following table shows the functions of parameters for **Global Normalization**.

| Parameters        | Function                                                                                                    |
|-------------------|----------------------------------------------------------------------------------------------------|
| Normalization Cap | Sets the extent of dynamic range expansion. Smaller values result in more pronounced changes in the pre-processed images. Recommended values are between 1 and 10. |
| Preserve Outliers | Selecting the <b>Preserve Outliers</b> check box means the first and the last 5% of the recalculated intensity range are kept for outliers.                        |

IN Carta Image Analysis Software VoluMetrics User Guide

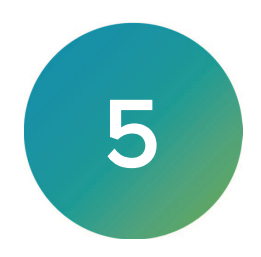

This chapter describes the analysis settings that control post-segmentation improvement of the object masks.

- Target Refinement, see below
- Filters, see page 25

# **Target Refinement**

For all targets except **Cell Dilation**, you can apply optional post-processing operations.

#### Selecting Target Refinement

Select the Target Refinement check box to activate the target refinement filters.

| Description | Analysis Settings    |                  |               |       |
|-------------|----------------------|------------------|---------------|-------|
| s           | egmentation          |                  |               |       |
|             | 500                  | 20000            | 10            |       |
| Ba          | ackground            | Min Volume       | Gap S         | ize   |
| Scalin      | g Factor X,Y         | Scaling Factor Z |               |       |
|             |                      |                  |               |       |
| Po          | ost-processing       |                  |               |       |
| Т           | arget refinement     |                  |               |       |
| Target      | t refinement options |                  |               |       |
| Spli        | itting ~             |                  |               |       |
| Ę           | 50                   |                  | 1 👞           |       |
| S           | iplit                |                  | Split         |       |
| Sei         | ISILIVILY            |                  | Amplification |       |
|             |                      |                  |               | Apply |

The only available option for the refinement is **Splitting**, which performs splitting of the touching objects to improve the accuracy of the segmentation mask.

| Target refinement options       Splitting ~       50       Split | Target refinement options          Splitting ~         50       1         Split       Split         Sensitivity       Amplification | Post-processing Target refinement |       |
|------------------------------------------------------------------|----------------------------------------------------------------------------------------------------|-----------------------------------|-------|
| Splitting ~ 1                                                    | Splitting ~       50     1       Split     Split       Sensitivity     Amplification                                                | Target refinement options         |       |
| 50 1                                                             | 50   1     Split   Split     Sensitivity   Amplification                                                                            | Splitting ~                       |       |
| Split Split                                                      | Split Split<br>Sensitivity Amplification                                                                                            | 50                                | 1     |
| Carabinity                                                       | Sensitivity Amplification                                                                                                    | Split                             | Split |

# **Splitting Parameter**

The table below shows the settings available during **Splitting**.

| Filters             | Description                                                                                                    |
|---------------------|----------------------------------------------------------------------------------------------------|
| Split Sensitivity   | Controls the strength of splitting. The higher the value, the higher the stringency of the splitting algorithm and the more objects are split.<br>Value must be between 1 and 100. |
| Split Amplification | Adjusts the dynamic range of Split Sensitivity. Higher values have higher impact on Split Sensitivity, resulting in more objects being split. Value must be between 1 and 100.     |

#### **Filters**

#### **Selecting Filters**

Select the **Filters** check box to activate the filters.

| Description | Analysis Settings |                       |  |
|-------------|-------------------|-----------------------|--|
| FI          | ilters            |                       |  |
|             | Exclude objects t | ouching edges         |  |
|             | 10                | 50000                 |  |
|             |                   | Max Volume Multiplier |  |

All algorithms share a similar set of post-processing filters.

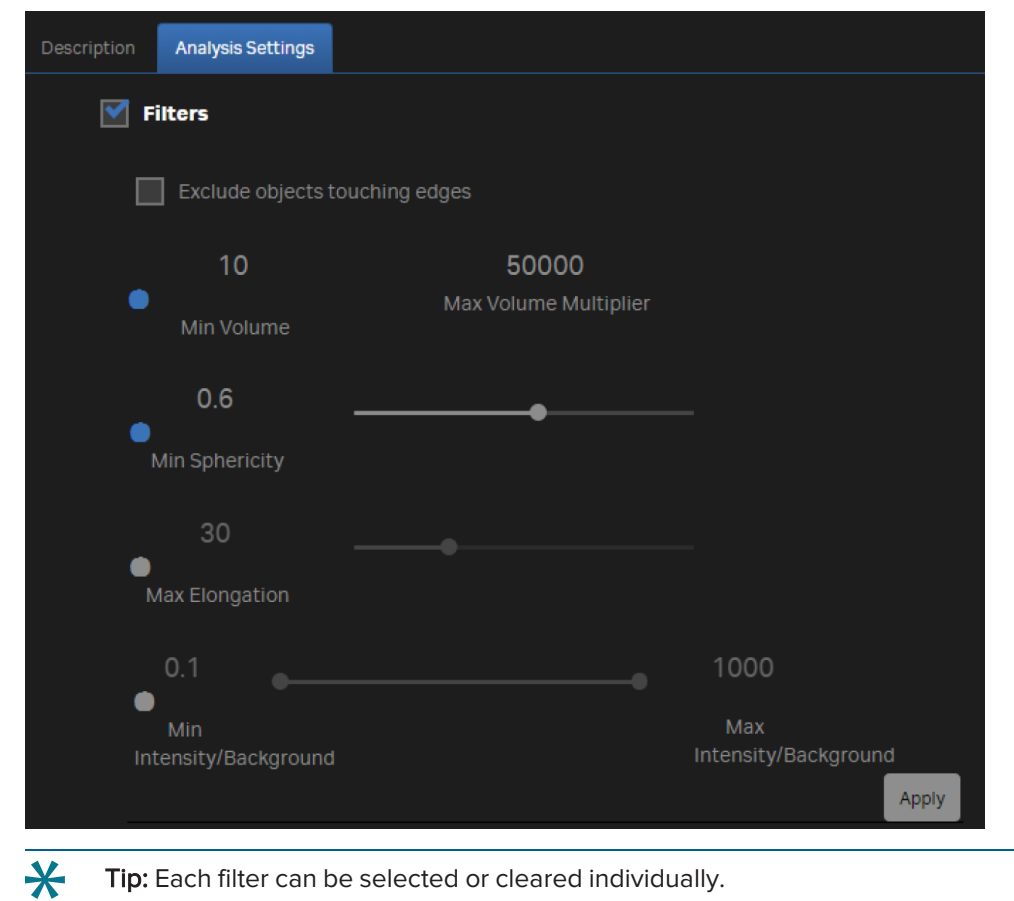

#### **Filter Parameters**

The following table describes the filter parameters.

| Filter                            | Description                                                                                                    |
|-----------------------------------|----------------------------------------------------------------------------------------------------|
| Exclude objects<br>touching edges | Removes objects touching the edges of an image at any given Z-slice. When <b>ROI</b> is selected, objects touching borders of an <b>ROI</b> are removed from the displayed segmentation.                                                                                                    |
| Volume                            | Retain only those objects within the defined minimum and maximum volume<br>limits. <b>Min Volume</b> refers to the minimum threshold for the object volume.<br>Multiply <b>Min Volume</b> by the <b>Max Volume Multiplier</b> to obtain the maximum<br>volume threshold of the objects to be included.<br>For example: If <b>Min Volume</b> is set to 10,000 μm <sup>3</sup> and <b>Max Volume Multiplier</b> is<br>set to 10,000, the maximum threshold is 100,000,000 μm <sup>3</sup> . |
| Min Sphericity                    | Estimates how close the object is to a perfect sphere based on its surface<br>area. The sphericity value cannot be above 1, which is equivalent to a perfect<br>sphere.<br>Activating this filter only keeps objects with a sphericity above the defined<br>threshold.                                                                                                    |
| Max Elongation                    | Calculates the ratio of the strongest and weakest principal moments of inertia<br>for an object, and allows for the exclusion of overly elongated objects.<br>Elongation cannot be below 1, which is equivalent to the elongation of a<br>perfect sphere.<br>The higher the value, the more elongated the object.<br>Activating this filter only retains objects with an elongation below the defined<br>threshold.                                                                       |
| Intensity                         | This measurement is a normalized intensity ratio of the mean object intensity<br>compared to global background.<br>Activating this filter only retains objects with normalized intensities within the<br>defined limits.                                                                                                    |

**Note:** When the **Filters** check box is cleared, only the **Exclude objects touching edges** filter is available.

# Chapter 6: Analysis Setup

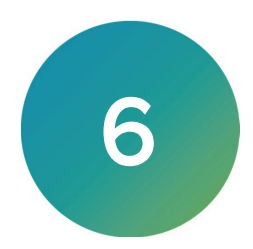

- Analysis Setup with IN Carta VoluMetrics, see below
- Multiple Targets, see page 28
- Defining an ROI in the FOV, see page 29

#### Analysis Setup with IN Carta VoluMetrics

To set up an analysis in IN Carta VoluMetrics:

- 1. Use the Worklist to select and load a three-dimensional data set.
- 2. Click the **Analyze** tab.
- 3. From the Applications tab, select Volumetric Analysis.

| Applications | Mono-nucleated Cells | Time-lapse Analysis | Volumetric Analysis |
|--------------|----------------------|---------------------|---------------------|
|              |                      |                     |                     |
|              |                      |                     |                     |
|              |                      |                     |                     |
|              |                      |                     |                     |

4. In the Protocols tab, click New to create a new analysis protocol.

| Applications | Protocol Name | Created | Created By | Classifier | Targets      |     |        |
|--------------|---------------|---------|------------|------------|--------------|-----|--------|
|              |               |         |            |            |              |     |        |
| Protocols    |               |         |            |            |              |     |        |
|              |               |         |            |            |              |     |        |
|              |               |         |            |            |              |     |        |
|              |               |         |            |            |              |     |        |
|              |               |         |            |            |              |     |        |
|              |               |         |            |            | ,            |     |        |
|              |               |         |            |            |              |     |        |
|              |               |         |            |            | Run Protocol | New | Remove |
|              |               |         |            |            |              |     |        |

All available targets for IN Carta VoluMetrics are displayed by default and can be selected or cleared as needed.

|        | Organoid  | • | Organoid |         | No Filter |  | 1 | • |  | AQUA  | • | Organoid  | • |         | Measure | s    |
|--------|-----------|---|----------|---------|-----------|--|---|---|--|-------|---|-----------|---|---------|---------|------|
|        | Subregion |   |          |         |           |  |   |   |  |       |   | Subregion |   |         | Measure | s    |
|        |           |   |          |         | No Filter |  |   |   |  | GREEN |   | Dilation  |   |         | Measure | s    |
| Modify |           |   |          |         |           |  |   |   |  |       |   |           |   |         | Measure | s    |
|        | Organelle |   |          |         |           |  |   |   |  |       |   | Organelle |   |         | Measure | s    |
|        |           |   |          |         |           |  |   |   |  |       |   |           |   |         |         |      |
|        |           |   | · •      | ontrols |           |  |   |   |  |       |   |           |   | Run Pro | tocol   | Save |

**Note:** Only selected target types are segmented using analysis settings for a specific algorithm. Once a target type is cleared, analysis settings for that target are reset to the default.

#### **Multiple Targets**

A single analysis protocol can include multiple targets of the same type, as shown below.

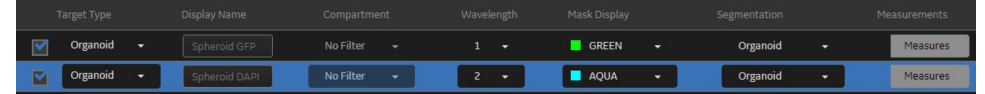

For example, a protocol can include two to five organoid targets, provided that unique display names are used and different wavelengths are selected for segmentation.

To select a subset of Z-slices, click **Controls** (A) to display the **Multiple Slices Controls** dialog (B) and select at least four Z-slices.

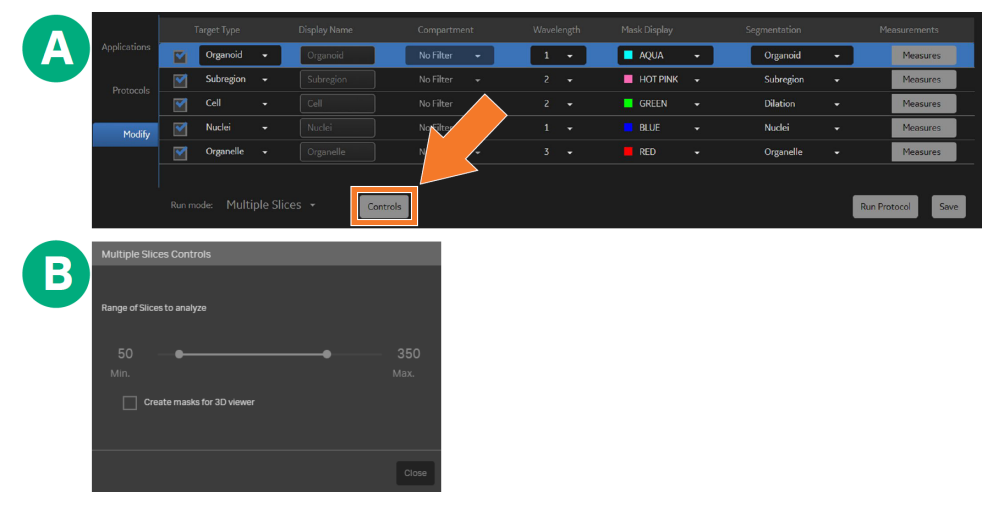

The current Z-slice selection is saved in the protocol settings.

**Note:** Once protocol optimization is complete, adjust the range of Z-slices to include all Z-slices that require analysis.

#### Subsets of Z-Slices

The protocol editor allows a subset of Z-slices to be selected for analysis. This expedites analysis during protocol optimization.

# Defining an ROI in the FOV

The **ROI** feature allows a smaller XY region to be defined and analyzed within the larger FOV. This increases the speed of segmentation testing during set up of parameters.

To define an **ROI** within the larger FOV:

- 1. Do one of the following to access the **ROI** bounding box:
  - Click the ROI check box (A) and a ROI bounding box appears in the image window (B).

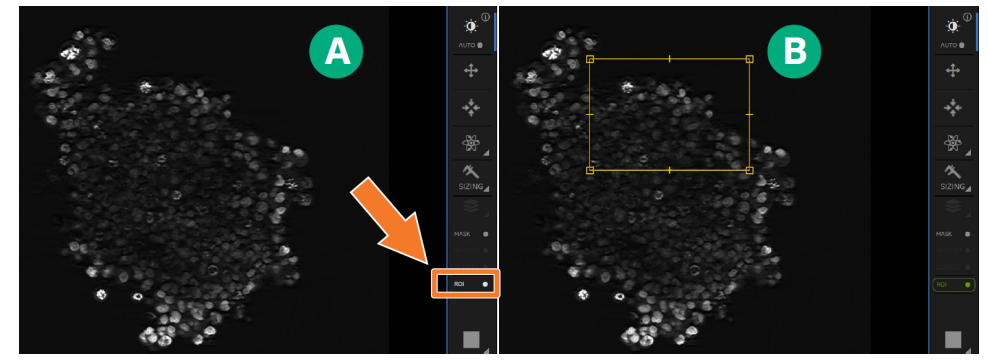

• Click the **Mask overlay** check box (A) and a **ROI** bounding box appears in the image window (B).

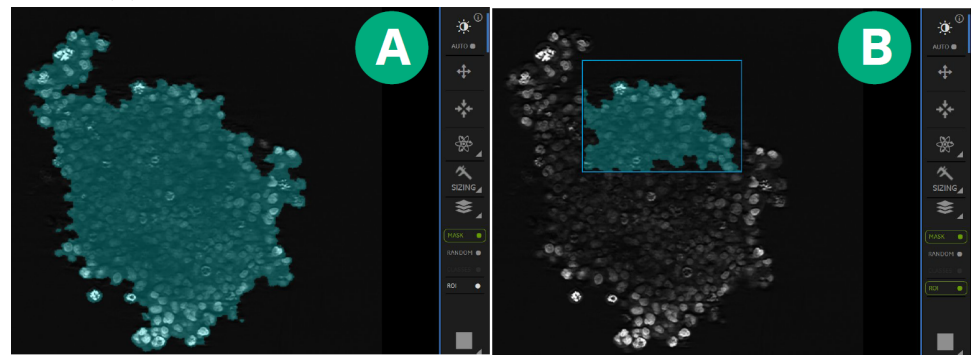

2. Adjust the boundaries of the **ROI** by dragging the corners using the mouse.

IN Carta Image Analysis Software VoluMetrics User Guide

# Chapter 7: Segmentation Workflows and Analysis

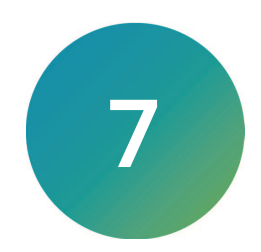

This chapter describes the workflow instructions for performing segmentation and running an analysis.

- Organoid or Subregion Segmentation Workflow, see below
- Nuclei or Organelle Segmentation Workflow, see page 35
- Cell Segmentation Workflow, see page 39
- Selecting Measures and Running Analysis, see page 40

#### Organoid or Subregion Segmentation Workflow

The segmentation workflow allows you to perform the following adjustments on organoids or subregions:

- Adjust organoid or subregion segmentation parameters.
- Add and adjust pre-processing step, if needed.
- Select a minimum set of measures.
- Run preliminary analysis.
- Identify which post-processing filters to apply during segmentation.
- Run final analysis with measures of interest.

#### **Reducing Image Data Set Size**

Reducing the size of the image data set is recommended, but not required.

To reduce the size of the image data set:

- 1. Select the Z-slice range by clicking **Controls** and selecting at least four Z-slices.
- 2. Activate and define ROI, if needed. See Defining an ROI in the FOV on page 29 for details.
  - Note: Nuclei or organelle segmentation algorithms calculate segmentation thresholds based on the intensity distribution for a 3D stack. When an **ROI** is selected for analysis, the 3D stack submitted for segmentation is cropped in X, Y, and Z. Therefore, threshold values might be different when compared to values for the entire 3D stack. For this reason, when selecting an **ROI**, make sure the selected region is representative of the entire 3D stack. The same applies when selecting a subset of Z-slices for analysis. It is important to verify segmentation parameters on an uncropped stack (meaning the **ROI** feature is disabled and all Z-slices are included) prior to running analysis.

#### Selecting Background Intensity

To enter the estimated background intensity:

1. Hover the mouse over the image in the viewport (1) to assess background intensity.

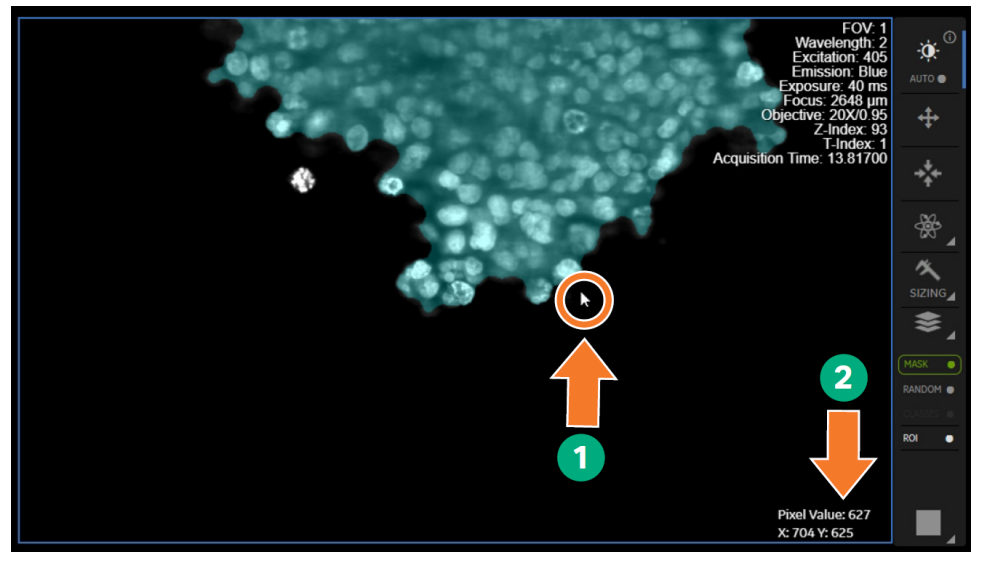

Pixel coordinates and intensity values for the current cursor position displays in the bottom right corner (2).

- 2. Make a note of the pixel coordinates and intensity values displayed at the bottom right (2).
- 3. Enter the estimated background intensity (either for noise or to exclude organoids or subregions from the analysis) in the **Background** field.

#### **Excluding Small Organoids or Subregions**

To exclude small organoids or subregions, enter the minimum volume threshold in the **Min Volume** field.

| Segmentation       |                                  |                           |              |
|--------------------|----------------------------------|---------------------------|--------------|
| 500                | 20000                            | 10                        |              |
| Background         | Min Volume                       | Gap Size                  |              |
| Scaling Factor X,Y | Scaling Factor Z                 |                           |              |
| 1 •                | 1 •                              |                           |              |
| Note: When usir    | ng an <b>ROI</b> and/or defining | a 7-slice selection the o | verall image |

**Note:** When using an **ROI** and/or defining a Z-slice selection, the overall image volume used for segmentation is reduced, which makes the segmented objects smaller than they do when all Z-slices are selected.

#### **Measuring Internal Gaps**

To measure the internal gaps in organoids or subregions:

- 1. Click **Sizing** in the **Viewport** to activate measurement tools.
- 2. Use the **Line tool** to measure an internal gap. Adjust the **Line tool** to fit the gap by clicking and dragging with the mouse.

Note: Click the i symbol for details on using Sizing tools.

3. Adjust the Gap value to change the gap size.

#### Adjusting Scaling Factor X,Y

To select the **Scaling Factor X,Y**:

1. Adjust the **Scaling Factor X,Y** to 0.5 or 0.25 to increase the speed of analysis and performance.

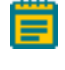

Note: To maximize the resolution and segmentation accuracy, set Scaling Factor X,Y to 1.

- 2. Verify the segmentation accuracy is still acceptable.
- 3. Click Apply and check the segmentation quality.

#### Separate Objects That Are Clumped Together

To separate any objects that are clumped together:

- 1. If objects of interest are clumped together, use the **Target refinement** filters. See Target Refinement on page 23
- 2. Adjust **Splitting** settings as needed to declump objects.

#### **Optimizing Segmentation Settings**

Adjust the segmentation settings as needed to obtain optimal segmentation results.

**Note:** During initial testing of the segmentation parameters, it can be useful to skip the post-processing filters (clear the check box). However, you can select the filtering parameters if they are known in advance. See Filters on page 25.

To verify segmentation accuracy, perform the following actions:

- Use a different **ROI**.
- Use a different Z-slice selection.
- Perform the segmentation within control wells in the plate.
- Run analysis on a limited set of wells (for example, one to two wells for each control type) to ensure the correct parameters are selected and to decide whether post-processing filters are needed.

**Tip:** If the segmentation accuracy varies from well to well, try using one of the preprocessing filters to make segmentation more robust. See Pre-Processing on page 17.

Once all target type segmentation parameters are specified, check that all Z-slices to be processed are selected.

#### **Troubleshooting Segmentation**

If the applied segmentation settings do not remove debris or unwanted objects, select one or more post-processing filters and then re-run the analysis. See Filters on page 25 and the following table.

| Measure Selection                     | Filter                  | Purpose                                                            |
|---------------------------------------|-------------------------|--------------------------------------------------------------------|
| Exclude objects touching edges        |                         | Eliminate objects that may reach beyond the borders of current FOV |
| Morphology   Volume                   | Volume                  | Size-based filter                                                  |
| Morphology   Sphericity               | Min Sphericity          | Shape-based filter                                                 |
| Morphology   Elongation               | Max Elongation          | Shape-based filter                                                 |
| Intensity   Mean Int by Global<br>Bkg | Intensity or Background | Intensity-based filter                                             |

<sup>\*</sup> 

#### Nuclei or Organelle Segmentation Workflow

The segmentation workflow allows you to perform the following adjustments for nuclei or organelles:

- Adjust nuclei or organelle segmentation parameters.
- Add and adjust pre-processing step, if needed.
- Select a minimum set of measures.
- Run preliminary analysis.
- Identify which post-processing filters to apply during segmentation.
- Run final analysis with measures of interest.

#### Reducing Image Data Set Size

Reducing the size of the image data set is recommended, but not required.

To reduce the size of the image data set:

- 1. Select the Z-slice range by clicking **Controls** button and selecting at least four Z-slices.
- 2. Activate and define **ROI**, if needed. See Defining an ROI in the FOV on page 29 for details.

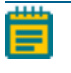

**Note:** Since the segmented object is limited to the selected region, the minimum volume threshold should be lowered when using a defined ROI.

#### Setting the Diameter Size

To measure the range of diameters for nuclei in the data set:

- 1. Use the **Sizing** tool to measure the range of diameters for nuclei in the data set.
- 2. Adjust the **Min Diameter** and **Max Diameter** settings based on the above measurements.

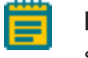

**Note:** These parameters do not act as size thresholds. You can define exclusion of small or large objects using post-processing parameters.

#### **Selecting Segmentation Fields**

To select segmentation fields for nuclei and organelles:

- 1. Set the **Intensity Sensitivity**.
- 2. Set the **Split Sensitivity**.
- 3. Do one of the following:
  - Clear the **Allow Holes** check box for nuclei targets.
  - Select the **Allow Holes** check box for organelle targets.
  - 🖌 Tip:
    - For example, the following illustration shows segmentation on a cropped image of a DAPI-stained sample.

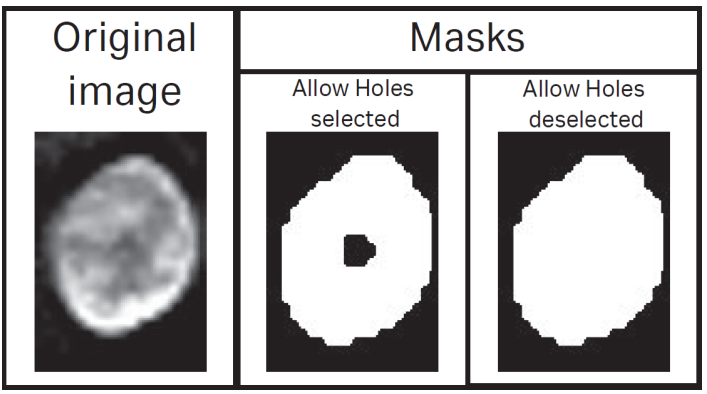

4. Set Scaling Factor X,Y and Scaling Factor Z to 1, then click Apply.

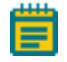

**Note:** If nuclei or organelle object size is relatively small, reducing the scaling factor to less than 1 may result in overly smoothed segmentation and poor object separation.

- 5. To review segmentation results, select **Random** mask (turn on) to check nuclei separation.
- 6. Once all target type segmentation parameters are specified, verify that all Z-slices to be processed are selected.
- 7. Run analysis on a limited set of wells (one to two for each control type) to make sure the correct parameters are selected and to decide whether post-processing filters are needed.
- If the applied segmentation settings do not remove debris or unwanted objects, select one or more post-processing filters. See Filters on page 25 and Removing Debris or Unwanted Objects on page 38.
- 9. Re-run analysis.
- 10. After the analysis is complete, do the following to review the results:
  - a. Locate unwanted objects, such as debris, included in the segmentation.
  - b. Optimize the post-processing filter settings to exclude unwanted objects.
  - c. Make sure that objects of interest are not excluded by the post-processing filter settings.
- 11. Make sure the **Post-processing** filter settings are relevant for additional wells.
- Select the measurements of interest for final analysis. Filters selected in step 8 can be deselected if they are not required to be output within the results. See List of Available Measures on page 63 for details on each measure.
- 13. Run analysis across all the wells of interest.
#### **Reviewing Segmentation**

To review segmentation:

- 1. Select **Random** mask (turn on) to check nuclei separation.
- 2. Select all Z-slices to be processed once all target type segmentation parameters are specified.
- 3. Run analysis on a limited set of wells (one to two for each control type) to make sure the correct parameters are selected, and to decide whether post-processing filters are needed.
- If the applied segmentation settings do not remove debris or unwanted objects, select one or more post-processing filters. See Filters on page 25 and Removing Debris or Unwanted Objects on page 38.
- 5. Re-run analysis.
- 6. After the analysis is complete, do the following to review the results:
  - a. Locate unwanted objects, such as debris, included in the segmentation.
  - b. Optimize the post-processing filter settings to exclude unwanted objects.
  - c. Make sure that objects of interest are not excluded by the post-processing filter settings.

#### Finalizing Segmentation

To optimize and finalize segmentation:

- Select the measurements of interest for final analysis. Deselect measures if they are not required to be output within the results. See List of Available Measures on page 63 for details on each measure.
- 2. Run analysis across all the wells of interest.

## Troubleshooting Nuclei or Organelle Segmentation Results

#### Nuclei Segmentation Troubleshooting

The following table describes the recommended action when nuclei or organelle segmentation results need to be improved.

| Result                               | Recommended Action                                                                                                    | Reason                                                            |
|--------------------------------------|----------------------------------------------------------------------------------------------------|-------------------------------------------------------------------|
| Nuclei are not<br>sufficiently split | Increase the <b>Split Sensitivity</b> value from the initial setting of 50. Increments of 10 allow parameters to be set faster. | Higher values result in more splits.                              |
| Nuclei are over<br>segmented         | Select <b>Pre-processing</b> and use the <b>Denoising</b> or <b>Local Normalization</b> option (see Pre-Processing on page 17). | Uneven intensity<br>distribution within the<br>individual nuclei. |

#### Removing Debris or Unwanted Objects

The following table describes post-processing filters that can help to remove debris or unwanted objects.

| Measure Selection                  | Filter                     | Purpose                                                            |
|------------------------------------|----------------------------|--------------------------------------------------------------------|
| Exclude objects touching edges     |                            | Eliminate objects that may reach beyond the borders of current FOV |
| Morphology   Volume                | Volume                     | Size-based filter                                                  |
| Morphology   Sphericity            | Min Sphericity             | Shape-based filter                                                 |
| Morphology   Elongation            | Max Elongation             | Shape-based filter                                                 |
| Intensity   Mean Int by Global Bkg | Intensity or<br>Background | Intensity-based filter                                             |

### **Cell Segmentation Workflow**

Select a cell segmentation method based on the required segmentation accuracy. Use **Cell Fast** segmentation if higher segmentation accuracy needs to be achieved and there is a dye that stains the cell body.

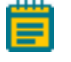

**Note:** It is not recommended to use **Target Refinement Splitting** for **Cell Target** as it might generate cell objects that are not linked to any of the nuclei.

#### Setting up Cell Dilation Segmentation Parameters

To set up Cell Dilation segmentation parameters:

- 1. Select **Cell Target** and **Dilation** as a segmentation method.
- 2. Select a Target Type of Nuclei to be used as a seed for cell segmentation.
- 3. Adjust Growing Radius value to control the nuclear mask dilation (in µm).

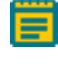

**Note:** The algorithm converts this value to pixels, rounding up to the nearest whole number.

- 4. Set Scaling Factor X,Y and Scaling Factor Z to 1.
- 5. Select the measurements of interest. See List of Available Measures on page 63 for details on each measure.

#### Setting Up Cell Fast Segmentation Parameters

To set up Cell Fast segmentation parameters.

1. Select **Cell Target** and **Fast** as a segmentation method.

Note: This for Cell Fast segmentation only.

- 2. Select a Target Type of Nuclei to be used as a seed for cell segmentation.
- 3. Enter the estimated background intensity (either for noise or to exclude unrelated fluorescent objects from the analysis) in the **Threshold** field. To assess background intensity, hover the mouse over the image in the viewport.
- 4. If cell segmentation is not robust enough, do one of the following:
  - Activate and adjust pre-processing options (Denoising or Local Normalization).
  - Select Low Contrast Borders check box.
  - A combination of pre-processing and active Low Contrast Borders.
- 5. To increase the speed of analysis and performance, adjust the **Scaling Factor X,Y** to 0.5 or 0.25. Verify the segmentation accuracy is still acceptable.

**Note:** To maximize the resolution and segmentation accuracy, set **Scaling Factor X,Y** to 1.

## **Selecting Measures and Running Analysis**

To select measures and run an analysis:

- 1. Check that the post-processing filter settings for all selected segmentation parameters are relevant for the remaining wells.
- 2. Select the measurements of interest. See List of Available Measures on page 63 for details on each measure.
- 3. If a subset of slices was selected during segmentation setup, adjust the range of Z-slices to include all Z-slices that need to be analyzed.
- 4. Run final analysis on all wells of interest.

## **Chapter 8: Results Visualization and Export**

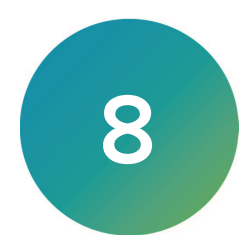

This chapter describes how to view and export results.

- Viewing Results, see below
- Single-Target Data, see below
- Reviewing Single-Target Data, see page 42
- Data Export, see page 42

## **Viewing Results**

Results for each target can be reviewed in the **Data** tab. The **Target** drop-down list allows you to select which target data to display. The **View** drop-down list allows you to switch between single target data, a summary by FOV, or a summary by well.

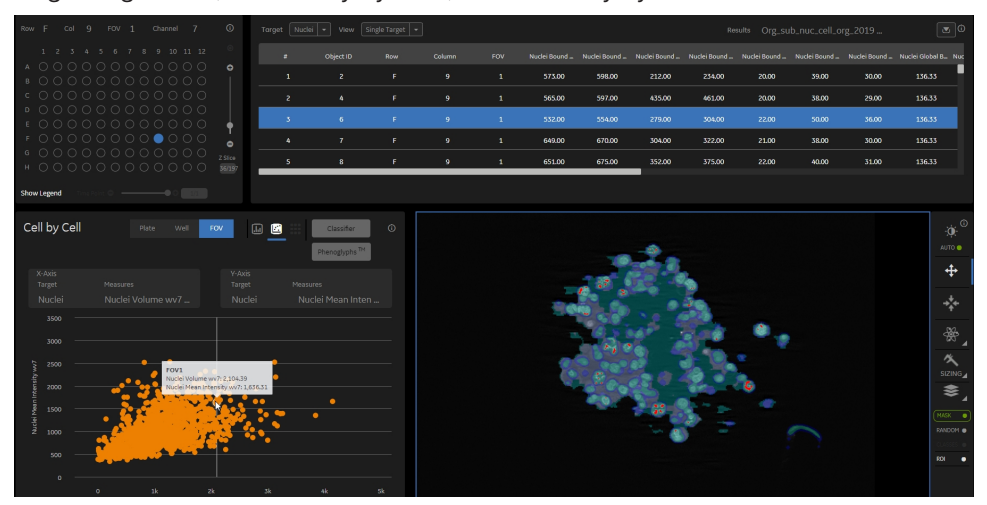

## Single-Target Data

Single-target data is interactively linked between a Z-plane in the image viewport, **FOV Chart Dashboard**, and **Results Analysis** table.

| Action                                                           | Result                                                                                                    |
|------------------------------------------------------------------|----------------------------------------------------------------------------------------------------|
| Click on any data point in the scatter plot                      | <ul> <li>The row in the Results Analysis table that corresponds to the selected object is highlighted.</li> <li>The Z-slice is set to the middle Z-slice for the selected object.</li> <li>The object in the viewport is highlighted (makes a mask white).</li> </ul> |
| Click on any of the rows in<br>the <b>Results Analysis</b> table | <ul> <li>The data point in the scatter plot is highlighted</li> <li>The object in the viewport is highlighted (makes a mask white)</li> <li>The Z-slice is set to the middle Z-slice for the selected object.</li> </ul>                                              |
| Click on an object in the viewport                               | <ul> <li>Makes a mask for the selected object white.</li> <li>The data point in the scatter plot is highlighted.</li> <li>The row in the <b>Results Analysis</b> table is highlighted corresponding to the selected object.</li> </ul>                                |

## **Reviewing Single-Target Data**

To review single-target data:

- 1. Select Single Target view in Results Analysis table.
- 2. Select FOV in the Chart Dashboard.
- 3. Set the X-axis and Y-Axis target for the same target type as in the **Results Analysis** table, choosing measures of interest.
- Link the single-target data between a Z-plane in the image viewport, FOV Chart Dashboard, and Results Analysis table. For details, see Single-Target Data on page 41.

## Data Export

Results are saved automatically in the **Results** folder within a subfolder (named with the protocol name and the date/time). They can also be downloaded from **GUI/Results Analysis** table.

| A MDCK_ | 3D_40x_1  |     |        | Name IN Ce | ll Analyzer 60 | 00 Spr         |                | 6H 4 Slides CS | Down          | Protocol N    | ame MDCK_3   | D_analysis   |    |
|---------|-----------|-----|--------|------------|----------------|----------------|----------------|----------------|---------------|---------------|--------------|--------------|----|
|         |           |     |        |            |                |                |                |                | sults MDCK_   | .3D_analysis_ |              |              |    |
|         | Object ID | Row | Column |            | Nuclei Centroi | Nuclei Centroi | Nuclei Centroi | Nuclei Weight  | Nuclei Weight | Nuclei Weight | Nuclei Bound | Nuclei Bound | Nu |
|         |           | А   |        |            | 234.26         | 270.87         | 4.34           | 234.31         | 270.91        | 4.34          | 1436.00      | 1450.00      |    |
|         |           | A   |        | 1          | 201.39         | 18.30          | 4.21           | 201.43         | 18.35         | 4.22          | 1214.00      | 1257.00      |    |
|         |           | A   |        |            | 187.21         | 24.99          | 4.97           | 187.19         | 24.90         | 5.01          | 1129.00      | 1176.00      |    |
|         |           | А   |        | 1          | 266.56         | 25.61          | 3.51           | 266.59         | 25.65         | 3.57          | 1627.00      | 1653.00      |    |
| 5       | 5         | A   | 1      |            | 36.00          | 309.46         | 3.88           | 36.03          | 309.41        | 3.87          | 202.00       | 241.00       |    |
|         |           |     |        |            |                |                |                |                |               |               |              |              |    |

The download can include:

- Separate .csv files with **Summary Data** only for well and FOVs (**Summary**).
- Separate .csv files with Summary and Single Target data (All Data).
- (Optional) Separate .csv files for each selected target type, showing linked target data (Linked Target CSV).

| Download Data           |                                                  |
|-------------------------|--------------------------------------------------|
| Data Type<br>● All Data | Linked Target CSV Organoid                       |
| • Summary               | ■ Subregion<br>■ Cell<br>■ Nuclei<br>■ Organelle |
|                         | Close Download                                   |

Linked Target CSV files contain information on inclusion of the targets within other targets according to the following hierarchical structure:

| Organoid  |  |
|-----------|--|
| Subregion |  |
| Cell      |  |
| Nucleus   |  |
| Organelle |  |

For example:

- Organoid, subregion, cell, and nucleus were segmented within analysis.
- Linked Target CSV for organelle was selected for download.
- The .csv file lists object IDs of parent objects (nuclei, cells, subregions, and organoids) based on the hierarchy, if there is a parent object available. An example of a .csv file is seen in the illustration below.

| Organoid  | Subregion | Cell      | Nucleus          |
|-----------|-----------|-----------|------------------|
| Object ID | Object ID | Object ID | <b>Object ID</b> |
| 7         | 1         | 1         | 1                |
| 7         | 1         | 2         | 2                |
| 7         | 1         | 3         | 3                |
| 7         | 1         | 4         | 4                |
| 7         | 2         | 52        | 52               |
| 7         | 2         | 273       | 273              |

IN Carta Image Analysis Software VoluMetrics User Guide

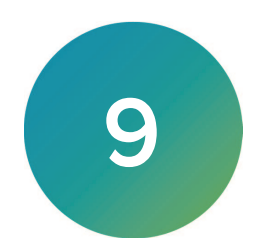

This chapter describes how to use of the **3D Viewer**.

- Launching 3D Viewer, see page 46
- Analyze Tab (Volume Rendering with Optional Masks), see page 47
- Analyze Tab (Volume Rendering Only), see page 46
- Data Tab (Volume Rendering with Masks), see page 47

3D viewer performs the following functions:

- Enables visualization of single-channel and multi-channel 3D image stacks as a volume rendering.
- Enables mask generation in IN Carta VoluMetrics application with raw images.
- Enables inspection of 3D stacks, assessing segmentation accuracy and obtaining biologically relevant visualization of 3D samples.

A separate license is required to use 3D Viewer. The **Launch 3D Viewer** icon is inactive if a valid license is not available or has not been selected from the **System/Licenses** dialog.

## Launching 3D Viewer

## Analyze Tab (Volume Rendering Only)

To run the analysis with volume rendering only:

- 1. Create a new IN Carta VoluMetrics protocol as described in Analysis Setup with IN Carta VoluMetrics on page 27 or open an existing one.
- 2. Click the 3D viewer icon as shown in the image below.

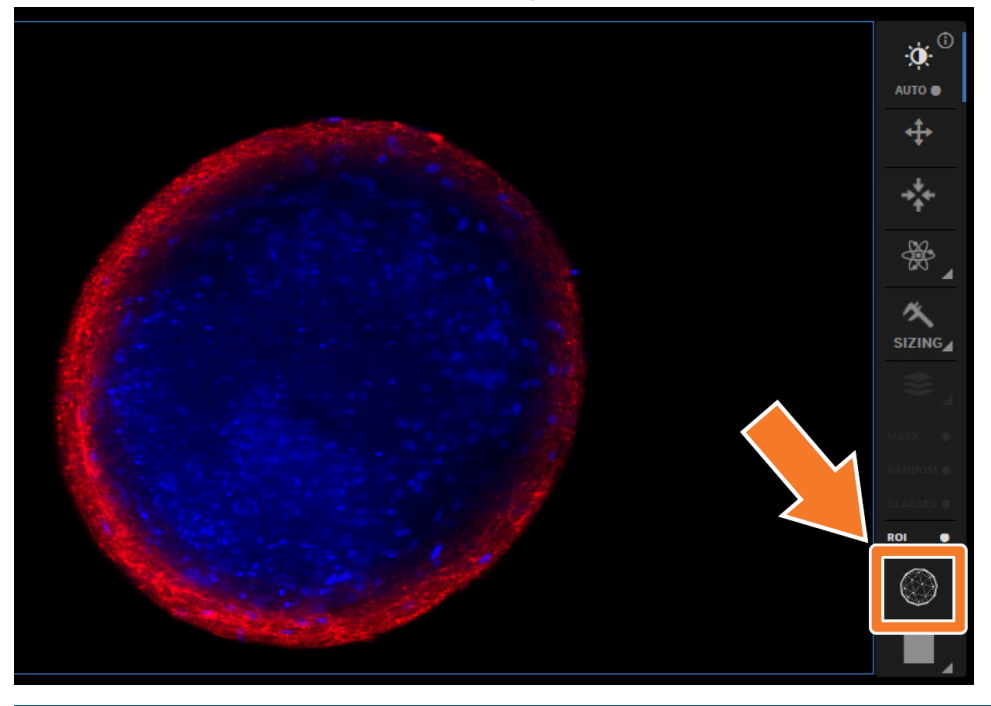

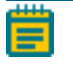

**Note:** If valid 3D viewer license is not available or network license was not checked, then the icon is inactive.

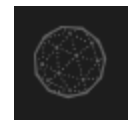

### Analyze Tab (Volume Rendering with Optional Masks)

Mesh-like masks for 3D viewer (3D masks) are generated on demand using a separate algorithm once regular segmentation masks are created. These masks can be generated automatically during protocol execution, if **Create 3D masks** check box in **Controls** dialog is selected. It is recommended to select the check box, when segmentation settings are roughly optimized for a given 3D stack.

To run the analysis with additional masks:

- 1. Create a new IN Carta VoluMetrics protocol as described in Analysis Setup with IN Carta VoluMetrics on page 27 or open an existing one.
- 2. Select target(s) of interest and adjust analysis settings.
- 3. Click **Apply** to create segmentation masks for selected targets.
- 4. (Optional) Select a subset of Z-slices in **Controls** dialog to analyze a subset of z-slices and load them into 3D viewer. (For more information, see Multiple Targets on page 28.)

Note: By default, all Z-slices from a current stack are rendered in 3D viewer.

5. Click **3D Viewer** icon to launch the 3D viewer.

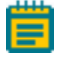

Note: If the Create 3D Masks check box was not selected, then the dialog shown in the image below, appears.

| 3D Viewer Mask Generation                                                                         |                     |
|---------------------------------------------------------------------------------------------------|---------------------|
| Surface masks for 3D viewer have not<br>generated and this process might take<br>several minutes. | yet been<br>e up to |
| Create masks?                                                                                     |                     |
| <b>Tip:</b> Toggle the checkbox in Controls a create masks during segmentation                    | lialog to           |
| Yes No                                                                                            |                     |

Click **Yes** to open the 3D viewer opens after generation of 3D masks is completed. Click **No** to open the 3D viewer without loading 3D masks.

### Data Tab (Volume Rendering with Masks)

**3D Viewer** can be opened for datasets previously analyzed using IN Carta VoluMetrics application. If **Create 3D Masks** check box is selected as a part of the protocol, **Volume Renderings** opens together with 3D masks. Alternatively, a dialog will appear as described in the previous section.

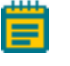

**Note:** If subset of Z-slices have been specified upon saving of a protocol, then only those Z-slices are rendered in **3D Viewer**.

## **3D Viewer and Basic Navigation Controls**

Upon launch of **3D Viewer** selected **3D stack** is being rendered with or without **3D masks** depending their availability.

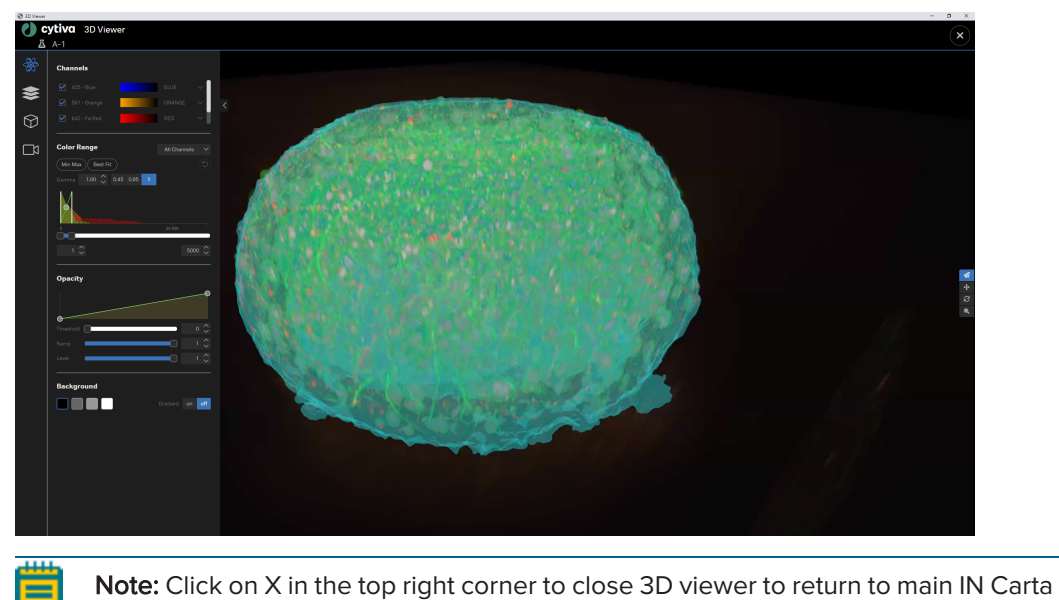

window. IN Carta cannot be used while 3D viewer is open.

The below illustration shows the **3D Viewer**.

5087399 A

## **3D Viewer Tools Panel**

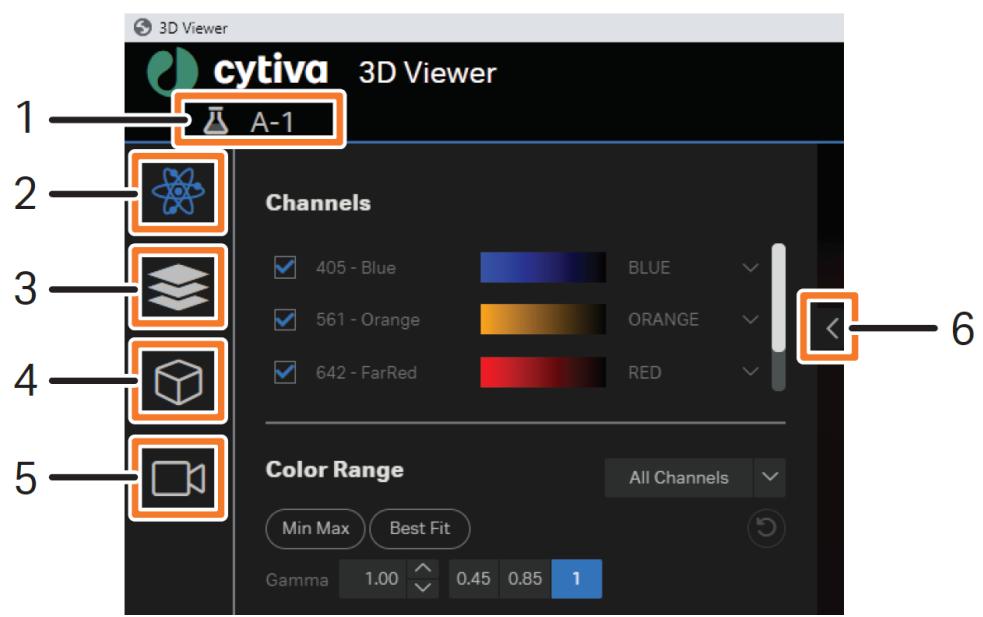

| Part | Description                                                                    |
|------|--------------------------------------------------------------------------------|
| 1    | A well for the loaded FOV is displayed.                                        |
| 2    | Channel control. This is the default active tab.                               |
| 3    | Target mask control.                                                           |
| 4    | 3D settings.                                                                   |
| 5    | Export tools.                                                                  |
| 6    | Panel can be collapsed and expanded. Tools panel is shown expanded by default. |

### **Navigation Controls**

Navigation tools, show in the image below, can be used to rotate, pan and zoom the volume and masks rendered in the **3D Viewer**.

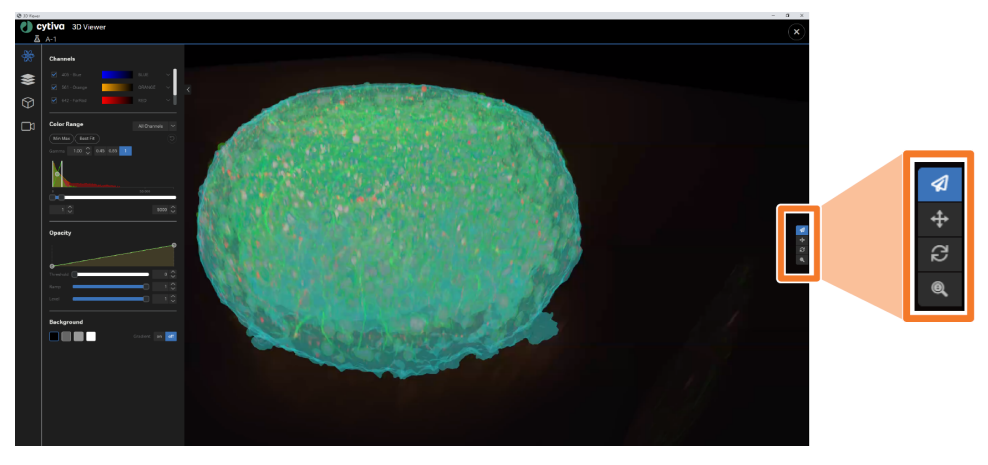

The examine tool is the universal tool. Additional tools can be selected to have more control and perform a specific manipulation with the rendering.

| Tool    | Active            | Inactive           | Description                                                                                                    |
|---------|-------------------|--------------------|----------------------------------------------------------------------------------------------------|
| Examine |                   |                    | <ul> <li>Examine tool combines Pan, Rotate, and Zoom into one tool. Its icon is a paper plane.</li> <li>To rotate view: Click the left mouse button and drag the mouse around.</li> <li>For Pan image: Press and hold the Shift key and drag the mouse.</li> <li>To zoom in: Scroll mouse wheel up, or press and hold the CTRL key and drag the mouse to the right or up.</li> <li>To zoom out: Scroll mouse wheel down OR press and hold the CTRL key and drag the mouse to the left or down.</li> </ul> |
| Rotate  | ß                 | ß                  | <ul> <li>Use this tool to rotate the volume rendering in <b>3D</b></li> <li>Viewer.</li> <li>To rotate the view: Click the left mouse button and drag the mouse around.</li> </ul>                                                                                                    |
| Pan     | <b></b>           | <b>+</b>           | <ul> <li>Use this tool to move the volume rendering around in <b>3D Viewer</b>.</li> <li>To move image data and targets in the view area: Click the left mouse button and drag the mouse around.</li> </ul>                                                                                                    |
| Zoom    | Q                 | 0                  | <ul> <li>Use this tool to zoom in or out of the volume rendering in the <b>3D Viewer</b>.</li> <li>To zoom in: Click the left mouse button and drag the mouse to the right or up.</li> <li>To zoom out: Click the left mouse button and drag the mouse to the left or down.</li> </ul>                                                                                                    |
| 藚 Note  | : Only one of the | tools can be activ | ve at a time. The tools are activated by clicking on                                                                                                    |

The table below describes the navigation tools used in **3D Viewer**:

Note: Only one of the tools can be active at a time. The tools are activated by clicking on the tool icon.

## **Channel Controls**

The channel controls allows to adjust display of raw image data (volume). The table below describes the available channel controls.

| Channels     Image: Channels       ✓ 405 - Blue     BLUE       ✓ 561 - Orange     ORANGE       ✓ 642 - FarRed     RED |
|----------------------------------------------------------------------------------------------------|
| Color Range<br>Min Max Best Fit<br>Gamma 1.00 $\bigcirc$ 0.45 0.85 1                                                  |
| o 5000 0<br>1 0 5000 0                                                                                                |
| Threshold 0 0                                                                                                    |
| Background<br>Gradient on off                                                                                         |

| Description                              |  |
|------------------------------------------|--|
| hannels selects channel color.           |  |
| Color range selects channel contrast.    |  |
| Opacity controls lower intensity values. |  |
| Background controls background display.  |  |
|                                          |  |

**Note:** Setting the contrast or highlight of lower intensity values can be done for a selected channel or all channels simultaneously.

#### Channels

Used to show/hide channels displayed by selecting or deselecting a check box next to each channel, as seen in the image below.

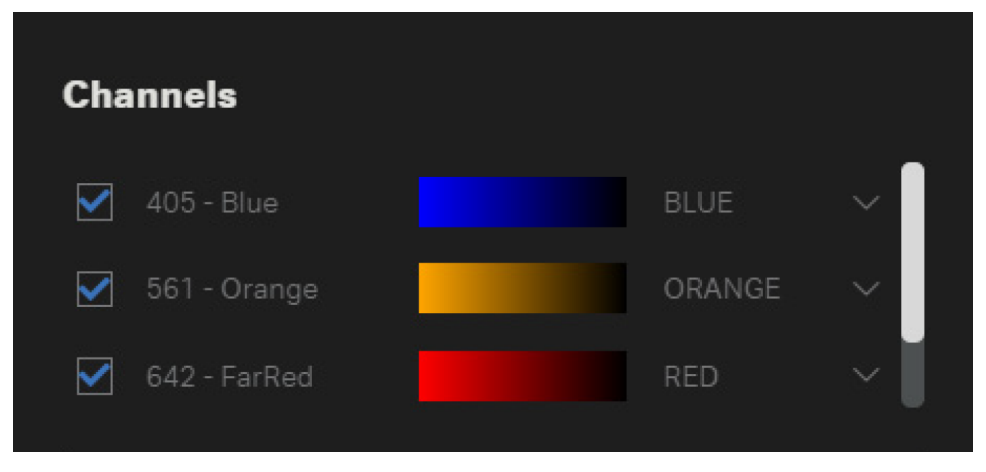

Up to three channels are shown on the display. The scroll bar can be used to access additional channels (if available). Colors for all channels are set based on the color selections made in the main IN Carta window. Color for each channel can be modified in 3D viewer from a dropdown menu.

You can define a new color which is not listed by selecting **Custom**. A new dialog appears to set a color by setting positions of control circles, seen in the image below. Alternatively, you can specify a color by entering an RGB or a Hex code.

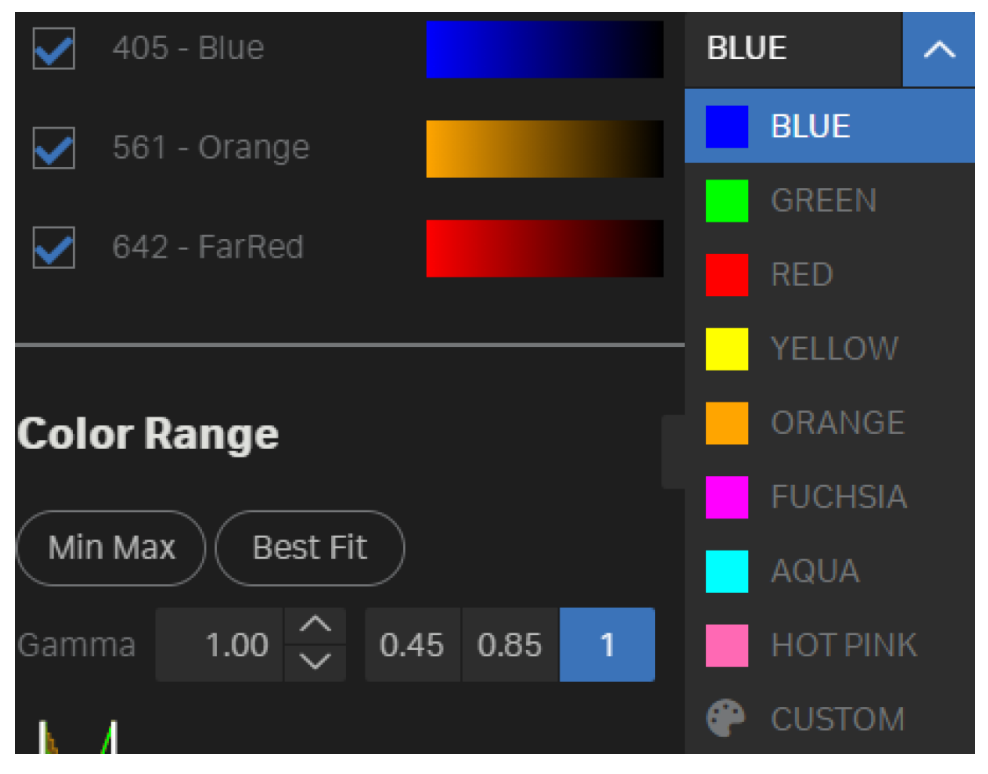

#### **Color Range**

The color range is used to adjust optimal contrast across all the channels displayed in 3D viewer.

Minimum (**Min**) and maximum (**Max**) display values are set to 1 and 5,000 respectively on load of the viewer. All the voxels with intensities below **Min** are hidden from display and shown as black, while all the voxels with intensities above **Max** are displayed as white (or another selected color).

The **Min** value should be increased above the background or any other dim structures.

The **Max** value should be increased so that the rendering is bright enough to view all the biological structures of interest.

By default, display adjustments are applied to all channels. Specific channel can be selected from the dropdown menu to set the display settings for an individual channel, as seen in the below illustration.

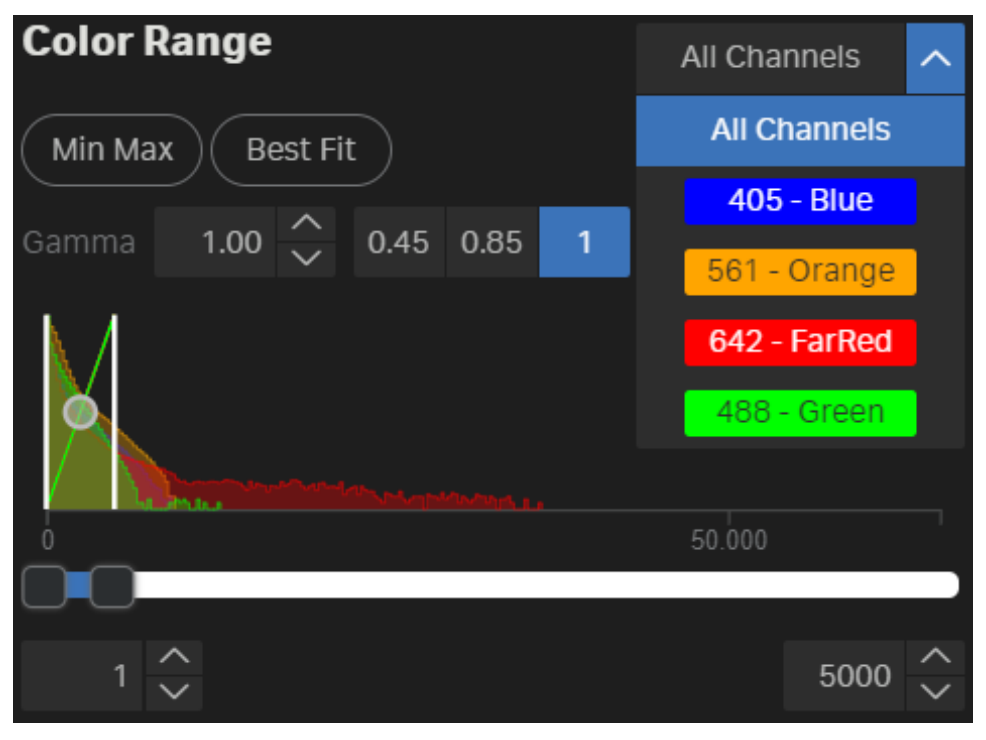

#### Adjusting Min and Max Display Values

**Min** and **Max** display values are shown at the bottom of the section and can be adjusted in several ways, highlighted in the below illustration.

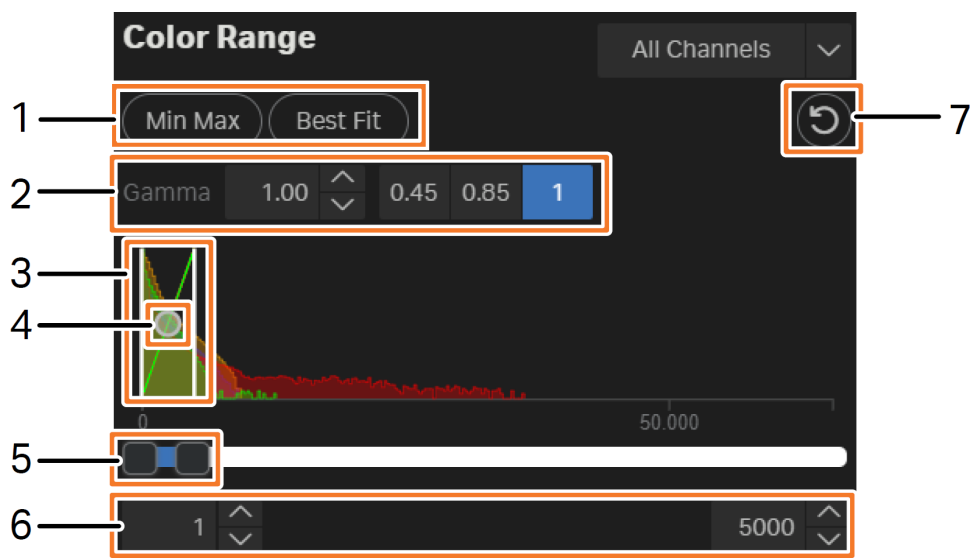

| Part | Part Name                           | Adjustment Description                                                                                                    |  |
|------|-------------------------------------|----------------------------------------------------------------------------------------------------|--|
| 1    | Min Max and<br>Best Fit             | Click <b>Min Max</b> to adjusts display values such that Min and Max are set to<br>minimum and maximum voxel intensities of an active channel.<br>Click <b>Best Fit</b> to adjust optimal display values based on the histogram of an<br>active channel. |  |
| 2    | Gamma                               | Adjustments of <b>Gamma</b> can help highlight or hide low intensity voxels.<br>Decreasing <b>Gamma</b> values below 1 highlights dim voxels while <b>Gamma</b> values above 1 makes bright voxels look even brighter thus hiding dim voxels.            |  |
|      |                                     | <b>Note:</b> The two <b>Gamma</b> controllers are synchronized. Adjusting 2 changes 4, and vice versa.                                                                                                    |  |
| 3    | Min Max                             | Move the white bars left and right to adjust the <b>Min</b> and <b>Max</b> values, respectively.                                                                                                    |  |
| 4    | Gamma                               | Drag the <b>Gamma</b> control up or down. Dragging it down decreases gamma while dragging it up increases gamma values.                                                                                                    |  |
| 5    | <b>Min</b> and <b>Max</b><br>slider | Move the left and right sliders to adjust the <b>Min</b> and <b>Max</b> values, respectively.                                                                                                    |  |
| 6    | <b>Min Max</b><br>input             | Enter values to specify <b>Min</b> (left) and <b>Max</b> (right) display values.                                                                                                    |  |
| 7    | Reset                               | Click <b>Reset</b> to restore initial display Min and Max values back to default (1 and 5,000 respectively).                                                                                                    |  |

#### Opacity

Opacity control is required to achieve optimal display settings across the channels.

**Note:** By default, opacity settings are applied to all the channels. Specific channel can be selected in **Color Range** section to adjust opacity for a single channel.

The table below describes the available **Opacity** settings.

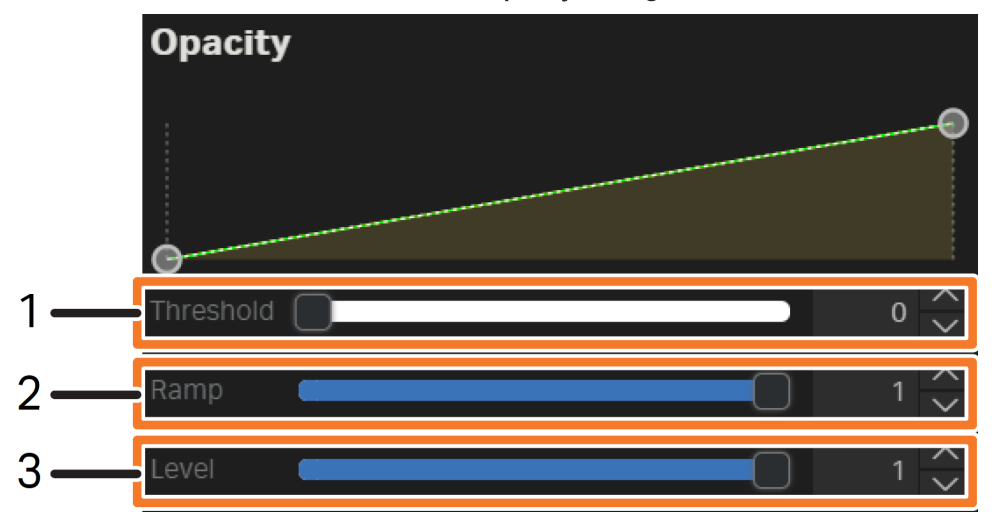

| Part | Part Name | Description                                                                                                    |
|------|-----------|----------------------------------------------------------------------------------------------------|
| 1    | Threshold | Controls which voxels is hidden based on their intensity values. Increasing<br><b>Threshold</b> hides more low intensity signal, which is similar to Min in <b>Color</b><br><b>Range</b> section.<br><b>Threshold</b> can be adjusted by moving either the <b>Threshold</b> slider or left<br>control circle. |
| 2    | Ramp      | Controls the contrast of a rendering. Decreasing the ramp increases the contrast.<br>Ramp can be adjusted by moving either the <b>Ramp</b> slider or right control circle left/right.                                                                                                    |
| 3    | Level     | Controls the brightness of the displayed rendering. Decreasing the level<br>results in decreased brightness.<br>Levels for channels can be adjusted by either moving the <b>Level</b> slider or<br>by moving right control circle up/down.                                                                    |

**Tip:** It is possible to adjust **Ramp** and **Level** simultaneously by moving the right control circle diagonally.

\*

#### Background

Background section allows for adjustments of background color and whether it is shaded or has a solid color.

Note: By default, background color is set to black with shading (Gradient is on). Turning Gradient to off helps achieve better contrast.

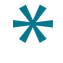

**Tip:** Setting the background color to white can improve visualization of transmitted imaging modalities, for example phase contrast or DIC.

#### **Target Mask Control**

Target mask control provides control options for visibility of target masks generated in IN Carta VoluMetrics.

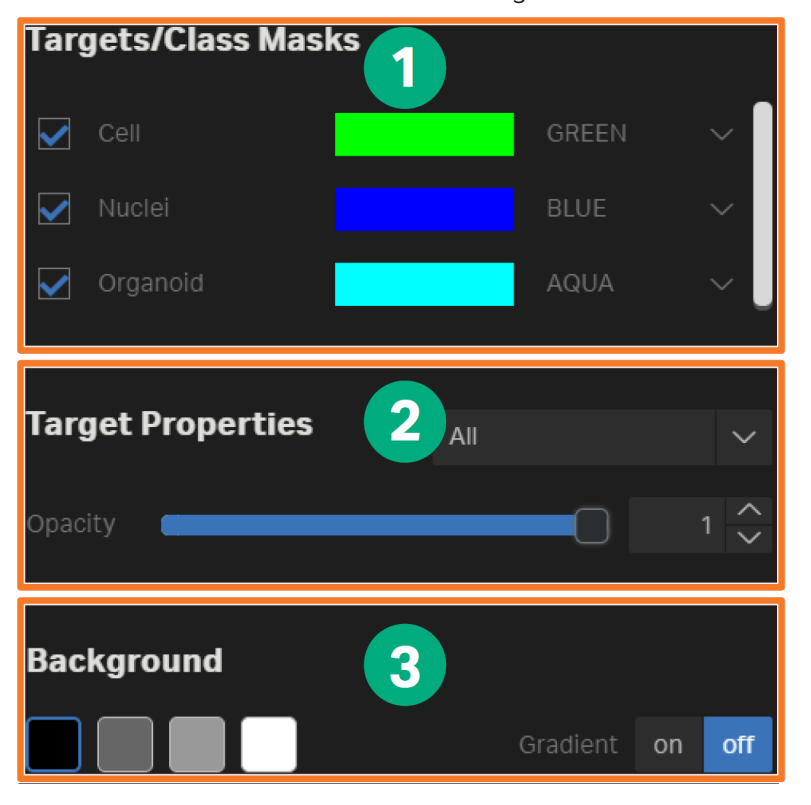

The table below describes the available target mask controls.

| Part | Part Name             | Description                                                                                                    |
|------|-----------------------|----------------------------------------------------------------------------------------------------|
| 1    | Target/Class<br>Masks | Target/Class Masks controls visibility and color assignments for<br>target masks. Color for each target mask can be assigned<br>similarly to how it is performed for the channels (see Channels<br>on page 53).<br>Besides selection of a preset channel or user-defined color, you<br>can also randomize color assignment across all objects for a<br>given target mask. This option is helpful to evaluate splitting of<br>adjacent objects. |
| 2    | Target Properties     | <b>Target Properties</b> controls the transparency of target masks.<br>Transparency of target masks can be controlled by moving the<br>slider or entering a value from 0 to 1. By default, opacity is<br>controlled for all the target masks and can be applied to an<br>individual target when it is selected from the dropdown list.                                                                                                    |
| 3    | Background            | <b>Background</b> color can be set similarly to how it was described<br>for the Channel tab. Background settings are shared between<br>Channels and Target Mask tabs, when color or gradient are<br>modified in one of the tabs, change is reflected in the other tab.                                                                                                    |

## **3D Settings**

Current tab allows to adjust general display settings in 3D viewer and visualize cross-sectional view of the rendering.

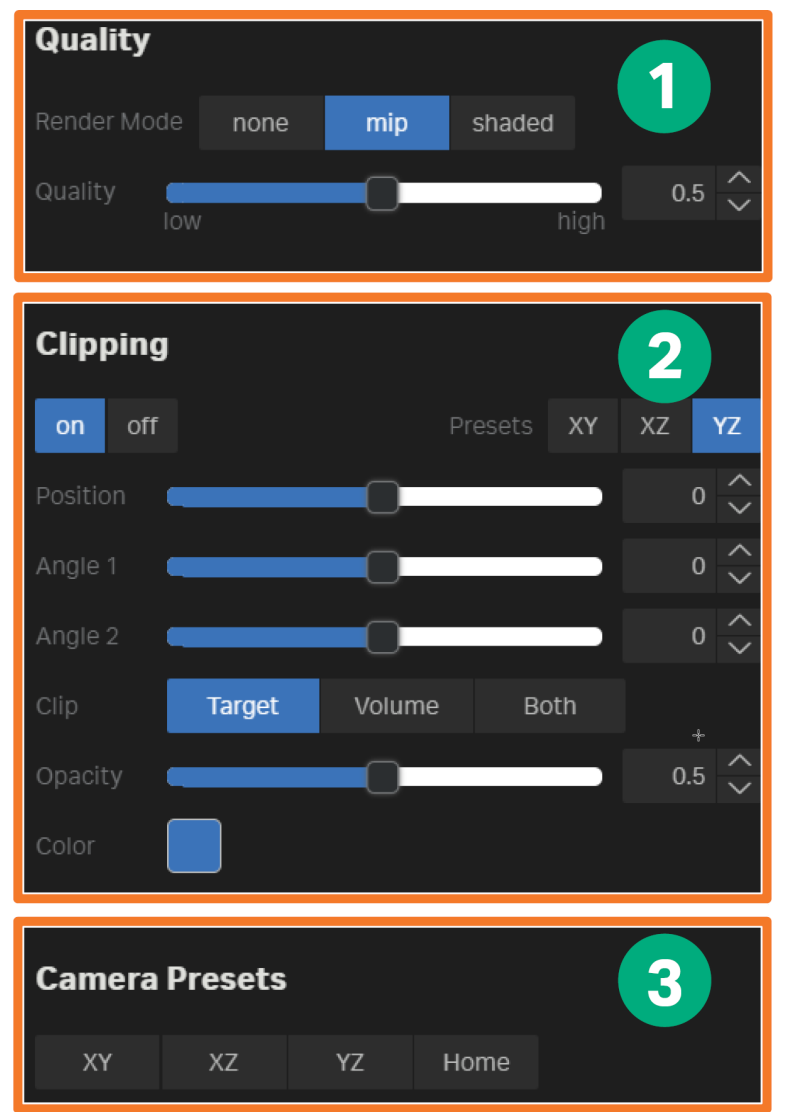

| Part | Part Name         | Description                                                                                                    |
|------|-------------------|----------------------------------------------------------------------------------------------------|
| 1    | Quality           | <b>Quality</b> provides options to change the render mode of channels and display quality.                                                                                                    |
|      |                   | Render Mode includes the following options:                                                                                                    |
|      |                   | <ul> <li>none: Hides channels (volume) and displays only target masks. This can be used as a quick way to visualize masks without individually deselecting the channels tabs.</li> <li>mip: Maximum intensity projection rendering, which is a default option and is optimal for most visualizations.</li> <li>shaded: True volumetric rendering with shading, however it can show excessive levels of details.</li> </ul>                                                                                                    |
|      |                   | The <b>Quality</b> slider controls the level of details in 3D rendering. Higher settings for <b>Quality</b> requires an advanced model GPU, and can result in a lagging visualization while working with the rendering.                                                                                                    |
| 2    | Clipping          | <ul> <li>Clipping allows for adjustments of a plane to generate an interactive cross-sectional view of channels and/or target masks. It is possible to adjust clipping plane in the following ways:</li> <li>Set to one of 3 pre-defined positions (XY, XZ, YZ). YZ is the default option.</li> <li>Move across the rendering using the Position slider.</li> <li>Tilt using two Angle 1 / Angle 2 sliders.</li> <li>Set to clip Targets (target masks only), Volume (channels only) or Both (channels and target masks).</li> <li>Adjust for optimal Opacity.</li> <li>Set any user-defined Color of the clipping plane.</li> </ul> |
| 3    | Camera<br>Presets | <ul> <li>Camera Presets section provides shortcuts to several pre-defined positions of 3D rendering in the viewer, rotating it to the following selected options:</li> <li>XY: Equivalent to view from the top.</li> <li>XZ: Orthogonal (sideways) view along XZ plane.</li> <li>YZ: Orthogonal (sideways) view along YZ plane.</li> <li>Home: Default view of the rendering when 3D Viewer is open.</li> </ul>                                                                                                    |

# **Export Tools**

**Export tools** provides functionality to JPEG export of a rendering displayed in **3D Viewer**. You can specify the quality and size of exported image.

| Screenshot                     |      |
|--------------------------------|------|
| Quality 1 Draft                | ~    |
| Resolution 2 480p SD (640 x 48 | 0) 🗸 |
| Create screenshot              |      |

| Part | Description                                                                                                    |
|------|----------------------------------------------------------------------------------------------------|
| 1    | Quality selects the quality of the export image. The following Quality options are available:         • Draft         • Low         • Medium         • High         • Ultra |
|      | requires more time to generate.                                                                                                    |
| 2    | <ul> <li>Resolution selects the size of the export image. The following output options are available:</li> <li>SD (640 × 480)</li> <li>HD (1280 × 720)</li> </ul>           |
|      | <ul> <li>Full HD (1920 × 1080)</li> <li>QHD (2560 × 1440)</li> </ul>                                                                                                    |

The below table describe the export options available.

#### Creating and Exporting a Screenshot

To create and export a screenshot:

- 1. Select **Quality** and **Resolution** settings.
- 2. Click Create Screenshot to start the export.

| Screenshot        |                     |        |
|-------------------|---------------------|--------|
| Quality           | Draft               | $\sim$ |
| Resolution        | 480p SD (640 x 480) | $\sim$ |
| Create screenshot |                     |        |

Progress bar is displayed to visualize the process. Once complete the following pop-up window appears.

| Screenshot creation succeeded. |  |
|--------------------------------|--|
| 📩 Download                     |  |
|                                |  |

3. Click **Download** to save the created screenshot.

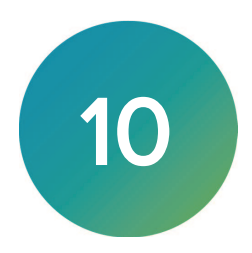

This chapter provides information about the available measures.

- Morphological Measures, see page 64
- Spatial Measures, see page 66
- Intensity Measures, see page 68
- Texture Measures, see page 70
- Timing Considerations for Measure Calculations, see page 71

# Morphological Measures

The following table describes the morphological measures.

| Morphological Measures | Description                                                                                                    |
|------------------------|----------------------------------------------------------------------------------------------------|
| Volume                 | The physical volume of the object                                                                                                    |
|                        | $V(L) = \int_{L} dp_{.}$                                                                                                    |
| Surface Area           | The physical area A(L) of the surface S(L).                                                                                                    |
| Surface Area by Volume | The ratio of the surface area by volume $A(L)/V(L)$                                                                                                    |
| Elongation             | The ratio of the objects' strongest principal moment of inertia I of by its weakest principal moment I. With this ratio, a perfect sphere would have a ratio of 1, while elongated objects have a ratio greater than 1. |
| Sphericity             | Ratio relating surface area of a perfect sphere with the volume of the object and the surface area of the object:                                                                                                    |
|                        | sphericity = $\frac{S_{sphere}}{S(L)} = \frac{4\pi * \left(\frac{3 * V(L)}{4\pi}\right)^{\frac{2}{3}}}{A(L)}$<br>With the sphericity ratio, a perfect sphere would have a ratio of 1, while less                        |
|                        | computational resources and therefore increase the time required for<br>analysis.                                                                                                    |
| Gyration Radius        | Gyration radius is an average radius of a shape:                                                                                                    |
|                        | $r_G(L) = \sqrt{\int_L   p - C(L)  ^2 dp}$                                                                                                    |
|                        | This measure requires significant computational resources and therefore increase the time required for analysis.                                                                                                    |
| Projection Area        | The area of the object projected onto the xy, xz, and yz planes.                                                                                                    |
| XY Projection Area     | A <sub>xy</sub> - area of projected onto XY plane $\int_{L_{xy}} dp$ of within xy plane.                                                                                                    |
| XZ Projection Area     | A <sub>xz</sub> - area of projected onto XZ plane                                                                                                    |
|                        | $\int_{L_{\chi_Z}} dp$                                                                                                    |
|                        | of within xz plane.                                                                                                    |

| Morphological Measures  | Description                                                                                                    |
|-------------------------|----------------------------------------------------------------------------------------------------|
| YZ Projection Area      | A <sub>yz</sub> - area of projected onto YZ plane $\int_{L_{yZ}} dp$                                                                                                    |
|                         | of within yz plane.                                                                                                    |
| Projection Perimeter    | The perimeter of the object projected onto the xy, xz, and yz planes.                                                                                                    |
| XY Projection Perimeter | P <sub>xy</sub> perimeter length of L projected onto XY plane.                                                                                                    |
| XZ Projection Perimeter | $P_{xz}$ perimeter length of L projected onto XZ plane.                                                                                                    |
| YZ Projection Perimeter | P <sub>yz</sub> perimeter length of L projected onto YZ plane.                                                                                                    |
| Projection Roundness    | The roundness of the object projected onto the xy, xz, and yz planes.                                                                                                    |
| XY Projection Roundness | Roundness of L projected onto XY plane. Ratio relating perimeter length of a circle with the same area as $A_{xy}$ and $P_{XY} \frac{2\sqrt{\pi A_{XY}}}{P_{XY}}$ Roundness of 1 refers to perfect circle.             |
| XZ Projection Roundness | Roundness of L projected onto XZ plane. Ratio relating perimeter length of a circle with the same area as $A_{xz}$ and $P_{\chi Z} \frac{2\sqrt{\pi A_{\chi Z}}}{P_{\chi Z}}$ Roundness of 1 refers to perfect circle. |
| YZ Projection Roundness | Roundness of L projected onto YZ plane. Ratio relating perimeter length of a circle with the same area as $A_{yz}$ and $P_{yz} \frac{2\sqrt{\pi A_{yz}}}{P_{yz}}$ Roundness of 1 refers to perfect circle.             |

# **Spatial Measures**

The following table describes the spatial measures.

| Spatial Measures             | Description                                                                                                    |
|------------------------------|----------------------------------------------------------------------------------------------------|
| Center of Mass               | Coordinates of physical center point of L defined according to:                                                                                                    |
| (Centroid)                   | $C(L) = \frac{\int_{L} p  dp}{\int_{L} p  dp}$                                                                                                    |
|                              | V(L) = V(L)                                                                                                    |
| Centroid X                   | X coordinate of a physical center point.                                                                                                    |
| Centroid Y                   | Y coordinate of a physical center point.                                                                                                    |
| Centroid Z                   | Z coordinate of a physical center point.                                                                                                    |
| Intensity Weighted           | Coordinates of weighted center of mass of L, defined according to:                                                                                                    |
| Center of Mass               | $C(I) = \frac{\int_L i(p) \cdot p  dp}{\int_L i(p) \cdot p  dp}$                                                                                                    |
|                              | $C_m(L) = V(L)$                                                                                                    |
| Weighted Center of<br>Mass X | X coordinate of weighted center of mass of L.                                                                                                    |
| Weighted Center of<br>Mass Y | Y coordinate of weighted center of mass of L.                                                                                                    |
| Weighted Center of<br>Mass Z | Z coordinate of weighted center of mass of L.                                                                                                    |
| Mass Displacement            | This is the distance (in $\mu$ m) between the <b>Center of Mass</b> and the <b>Weighted Center of mass</b> . This is one way to measure intensity spread across an object (others are intensity spreading, <b>SD</b> , and <b>CV</b> ).                                                                                                    |
|                              | It is measured by mass displacement: distance between centroids:                                                                                                    |
|                              | $\ C(L) - Cm(L)\ $                                                                                                    |
| Oriented Bounding<br>Box     | The smallest cuboid that encompasses the object following rotation of the cuboid in all dimensions. Selecting the oriented bounding box measures in IN Carta returns coordinates of the cuboid for more precise characterization of object's dimensions in 3D. If oriented bounding box is required at any steps of the downstream analysis, be certain to check all relevant boxes.<br>$B(L) = \{b + ul + vm + ws   0 \le u, v, w \le 1\}$ |
|                              | bounding L where I, m, s are orthogonal vectors:                                                                                                    |
| Bound Box<br>Oriented X1     | X-coordinate of the origin point b of the oriented bounding box.                                                                                                    |
| Bound Box<br>Oriented Y1     | Y-coordinate of the origin point b of the oriented bounding box.                                                                                                    |
| Bound Box<br>Oriented Z1     | Z-coordinate of the origin point b of the oriented bounding box.                                                                                                    |

| Spatial Measures            | Description                                                                     |  |  |  |
|-----------------------------|---------------------------------------------------------------------------------|--|--|--|
| Bound Box<br>Oriented Ax1_X | X-coordinate of the longest orthogonal vector (I) of the oriented bounding box. |  |  |  |
| Bound Box<br>Oriented Ax1_Y | Y-coordinate of the longest orthogonal vector (I) of the oriented bounding box. |  |  |  |
| Bound Box<br>Oriented Ax1_Z | Z-coordinate of the longest orthogonal vector (I) of the oriented bounding box. |  |  |  |
| Bound Box<br>Oriented Ax2_X | X-coordinate of the middle orthogonal vector (m) of the oriented bounding box.  |  |  |  |
| Bound Box<br>Oriented Ax2_Y | Y-coordinate of the middle orthogonal vector (m) of the oriented bounding box.  |  |  |  |
| Bound Box<br>Oriented Ax2_Z | Z-coordinate of the middle orthogonal vector (m) of the oriented bounding box.  |  |  |  |
| Bound Box<br>Oriented Ax3_X | X-coordinate of the short orthogonal vector (s) of the oriented bounding box.   |  |  |  |
| Bound Box<br>Oriented Ax3_Y | Y-coordinate of the short orthogonal vector (s) of the oriented bounding box.   |  |  |  |
| Bound Box<br>Oriented Ax3_Z | Z-coordinate of the short orthogonal vector (s) of the oriented bounding box.   |  |  |  |

## **Intensity Measures**

The following table describes the intensity measures.

| Intensity Measures                                                                                                    | Description                                                                                                    |  |  |  |
|----------------------------------------------------------------------------------------------------|----------------------------------------------------------------------------------------------------|--|--|--|
| Total Intensity                                                                                                    | The sum of pixel values within an object. Sum over L pixel intensities                                                                       |  |  |  |
|                                                                                                    | $I(L) = \int_{L} i(p) dp$                                                                                                    |  |  |  |
| Mean Intensity                                                                                                    | The total intensity divided by the total number of pixels. average intensity $I(I)$                                                          |  |  |  |
|                                                                                                    | $I_{\emptyset}(L) = \frac{I(L)}{V(L)}$                                                                                                    |  |  |  |
| Global Background                                                                                                    | Global background takes all pixels outside of the segmented objects and calculates the mean intensity of those values. Mean intensity of the |  |  |  |
|                                                                                                    | $I_G = \frac{\int_G i(p)  dp}{f_G (p)  dp}$                                                                                                  |  |  |  |
|                                                                                                    | $\int_{G} p  dp$                                                                                                    |  |  |  |
|                                                                                                    | where background includes all the pixels outside of segmented objects.                                                                       |  |  |  |
| Local Background For the local background calculation, the segmented objects are pixels and all the pixels values within that dilated shell are average object. Mean of local background |                                                                                                    |  |  |  |
|                                                                                                    | $I_G(L) = \frac{\int_{G(L)} i(p)  dp}{\int_{G(L)} p  dp}$                                                                                    |  |  |  |
|                                                                                                    | where local background includes 5-pixel wide spherical shell around L.                                                                       |  |  |  |
| Total Int by Global Bkg                                                                                                    | Total intensity normalized by local background                                                                                               |  |  |  |
|                                                                                                    | $\overline{I(L)}$                                                                                                    |  |  |  |
|                                                                                                    | $I_G$                                                                                                    |  |  |  |
| Total Int Minus Global                                                                                                    | Local background subtracted from total intensity                                                                                             |  |  |  |
| Вкд                                                                                                    | $I(L) - I_G$                                                                                                    |  |  |  |
| Total Int by Local Bkg                                                                                                    | Total intensity normalized by local background                                                                                               |  |  |  |
|                                                                                                    | I(L)                                                                                                    |  |  |  |
|                                                                                                    | $I_G(L)$                                                                                                    |  |  |  |
| Total Int Minus Local                                                                                                    | Local background subtracted from total intensity                                                                                             |  |  |  |
| Вкд                                                                                                    | $I(L) - I_G(L)$                                                                                                    |  |  |  |

| Intensity Measures           | Description                                                                                                    |  |  |  |
|------------------------------|----------------------------------------------------------------------------------------------------|--|--|--|
| Mean Int by Global Bkg       | Mean intensity normalized by global background $\frac{I_{\emptyset}(L)}{I_G}$                                                                                                    |  |  |  |
| Mean Int Minus Global<br>Bkg | Global background subtracted from mean intensity $I_{oldsymbol{\emptyset}}(L) = I_{oldsymbol{G}}$                                                                                                    |  |  |  |
| Mean Int by Local Bkg        | Mean intensity normalized by local background $\frac{I_{\emptyset}(L)}{I_{G}(L)}$                                                                                                    |  |  |  |
| Mean Int Minus Local<br>Bkg  | Local background subtracted from mean intensity $I_{oldsymbol{\emptyset}}(L) = I_{oldsymbol{G}}(L)$                                                                                                    |  |  |  |
| Median Intensity             | Median pixel intensity value within L.                                                                                                    |  |  |  |
| Max Intensity                | Maximum pixel intensity values within L.                                                                                                    |  |  |  |
| Min Intensity                | Minimum pixel intensity values within L.                                                                                                    |  |  |  |
| Intensity SD                 | Standard deviation of pixel intensity values within L(SD(L))                                                                                                    |  |  |  |
| Intensity SNR                | Signal-to-noise ratio, defined by ratio of mean intensity to intensity<br>$SD \frac{I_{\emptyset}(L)}{SD(L)}$                                                                                                    |  |  |  |
| Intensity CV                 | Intensity variation coefficient is defined by ratio of intensity SD to mean intensity.<br>$\frac{SD(L)}{I_{\emptyset}(L)}$                                                                                                    |  |  |  |
| Intensity Spreading          | Measure for uniformity of pixel intensity values with an object. This measure requires significant computational resources and therefore increases the time required for analysis. $\frac{\int_{L} i(p) \cdot \ p - C(L)\ ^2 dp}{I(L) \cdot r_G(L)^2}$ |  |  |  |

#### **Texture Measures**

Texture measures reflect the local variation in pixel intensity within an object. Run-length measures are quantitative measurements of similarity of pixel intensity in any given direction. Even though these measures are hard to interpret from the qualitative perspective, they can be useful in downstream object classification.

These measures are computationally intensive and including them in the measures list can significantly increase processing time.

The table below describes the texture measures.

| Texture Measure                        | Description                                                                                                    |  |  |
|----------------------------------------|----------------------------------------------------------------------------------------------------|--|--|
| Non-uniform                            | Run length non-uniformity measure calculated for pixel values within an object, quantized into 32 grayscale bins.       |  |  |
| Run-length, non-uniform,<br>gray       | Run length gray level non-uniformity measure calculated for pixel values within L, quantized into 32 grayscale bins.    |  |  |
| Run-length, non-uniform,<br>gray, high | Run length high gray level run emphasis measure calculated for pixel values within L, quantized into 32 grayscale bins. |  |  |
| Run-length, non-uniform,<br>gray, low  | Run length low gray level run emphasis measure calculated for pixel values within L, quantized into 32 grayscale bins.  |  |  |

See itk.org/Doxygen/html/classitk\_1\_1Statistics\_1\_1HistogramToRunLengthFeaturesFilter.htm for details.

## **Timing Considerations for Measure Calculations**

This table is a quick reference to guide the selection of measures with relation to the amount of time required to perform the calculations.

|                   | Target Type                 | Nuclei                                   | Organoid         | Organoid        |  |
|-------------------|-----------------------------|------------------------------------------|------------------|-----------------|--|
| Stack information | Dimensions (X x Y x Z)      | 2040 x 2040 x<br>22                      | 2040 x 2040 x 71 | 2040 x 2040 x 5 |  |
|                   | Number of objects segmented | 892                                      | 1                | 1               |  |
|                   |                             | Time to calculate (ms) per field of view |                  |                 |  |
| Measure           | Volume                      | <1                                       | <1               | <1              |  |
|                   | Bound box oriented X1       | 32                                       | <1               | <1              |  |
|                   | YZ projection area          | 250                                      | 375              | <1              |  |
|                   | Projection Y<br>roundness   | 234                                      | 447              | <1              |  |
|                   | Projection X<br>roundness   | 267                                      | 283              | <1              |  |
|                   | Gyration radius             | 4168                                     | 73623            | 284             |  |
|                   | Sphericity                  | 2132                                     | 38416            | 156             |  |
|                   | Mean intensity              | <1                                       | <1               | <1              |  |
|                   | Intensity SNR               | 16                                       | <1               | <1              |  |
|                   | Intensity SD                | <1                                       | <1               | <1              |  |
|                   | Intensity spreading         | 2217                                     | 37805            | 156             |  |
|                   | Run length non-<br>uniform  | 7605                                     | 139202           | 618             |  |

#### **Contact Us**

Phone: +1-800-635-5577 Web: moleculardevices.com Email: info@moldev.com

Visit our website for a current listing of worldwide distributors.

The trademarks used herein are the property of Molecular Devices, LLC or their respective owners. Specifications subject to change without notice. Patents: www.moleculardevices.com/patents FOR RESEARCH USE ONLY. NOT FOR USE IN DIAGNOSTIC PROCEDURES

©2021 Molecular Devices, LLC. All rights reserved. 5087399 A

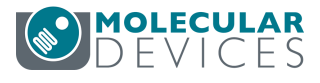